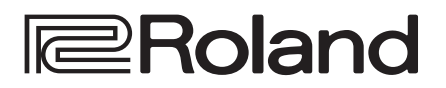

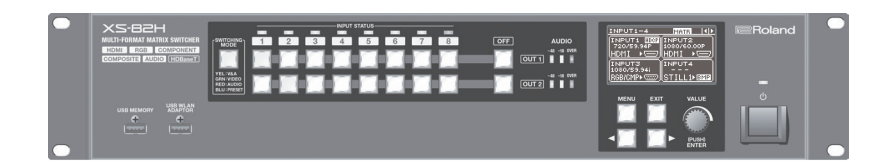

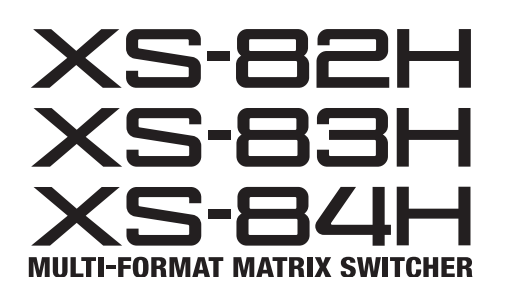

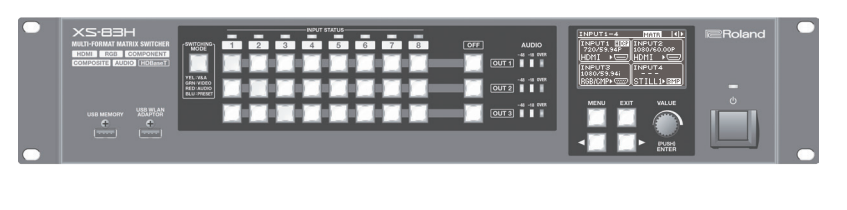

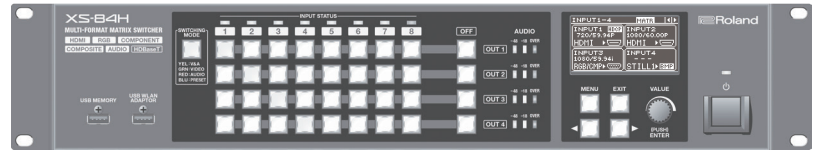

取扱説明書

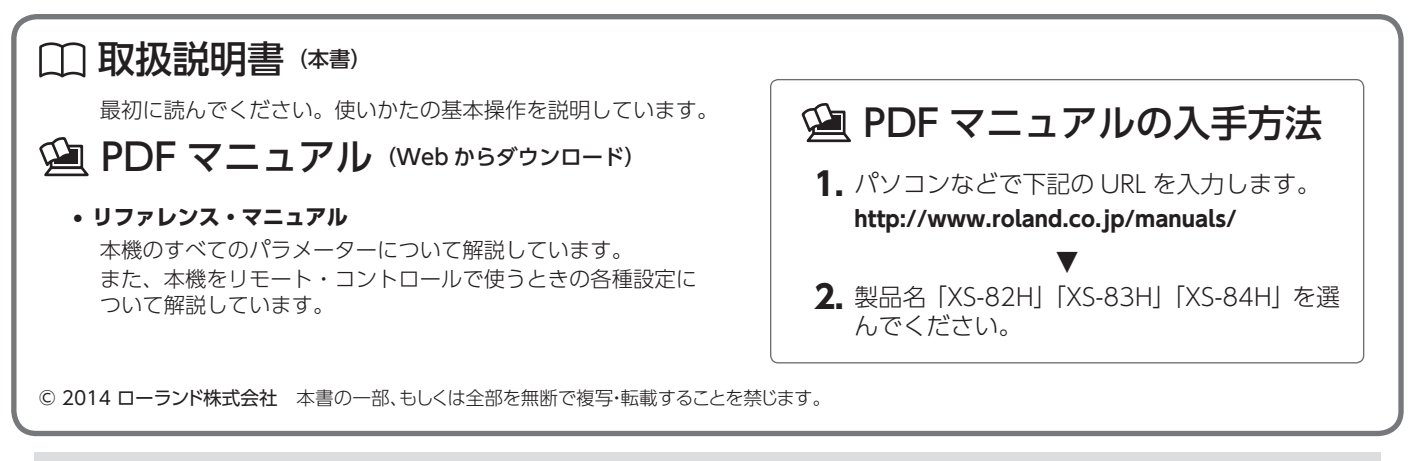

XS-82H / XS-83H / XS-84H のシステム・プログラムを最新の状態にしてお使いください。システム・プログラムのバージョンアップ情 報は、ローランドのホームページ(http://www.roland.co.jp/solution/)をご覧ください。 システム・プログラムのバージョンは、[MENU] ボタン ⇒「SYSTEM」⇒「VERSION」で確認できます。

| <br>安全上のご注意3                        |
|-------------------------------------|
| <br>使用上のご注意5                        |
| <br>各部の名称とはたらき6                     |
| フロント/トップ/サイド・パネル                    |
| リア・パネル <b>8</b>                     |
| <br>設置と準備9                          |
| ラック・マウント時のご注意9                      |
| ゴム足を取り付ける9                          |
| ユーロブロック・プラグにケーブルを接続する <b>9</b>      |
|                                     |
| 映像のソース機器/出力機器を接続する10                |
| 音声のソース機器/出力機器を接続する11                |
| ファンタム電源を使う <b>11</b>                |
| 電源コードを接続する <b>12</b>                |
| <br>基本の操作13                         |
| 電源を入れる/切る13                         |
| メニューを操作する <b>13</b>                 |
| ディスプレイの表示を切り替える14                   |
| オーディオ・フェーダーのアサインを変更する <b>14</b>     |
| <br>映像の操作15                         |
| 映像入力チャンネルごとに映像信号を設定する15             |
| 映像ソースを共有する(SHARE) <b>15</b>         |
| クロス・ポイントを切り替える15                    |
| 著作権保護(HDCP)のかかっている映像を入力/出力する .16    |
| HDMI 出力と HDBaseT 出力を切り替える <b>17</b> |
| 読み込んだ静止画を出力する <b>17</b>             |
| 映像の出力モードを切り替える18                    |
| 出力映像にフェードをかける                       |

| 音声の操作                                 |
|---------------------------------------|
| マイク・ゲインを調整する <b>21</b>                |
| 入力音声の音量バランスを調整する                      |
| 出力音声の音量を調整する                          |
| その他の機能23                              |
| 設定を保存する/呼び出す(プリセット)                   |
| USB メモリーに設定を保存する                      |
| USB メモリーをフォーマットする                     |
| 設定を工場出荷時の状態に戻す(ファクトリー・リセット) <b>24</b> |
| 外部からリモート・コントロールする                     |
| <br>資料                                |
| 故障かな?と思ったら <b>25</b>                  |
| ブロック・ダイアグラム <b>26</b>                 |
| 端子仕様                                  |
| アナログ・ビデオ入力端子                          |
| RS-232C 端子 <b></b>                    |
| AUDIO INPUT / OUTPUT 端子               |
| 主な仕様 <b>30</b>                        |
| 外形寸法図31                               |

※本機を正しくお使いいただくために、ご使用前に「安全上の ご注意」(P.3)と「使用上のご注意」(P.5)をよくお読みく ださい。 また、本機の優れた機能を十分ご理解いただくためにも、取

扱説明書をよくお読みください。取扱説明書は必要なときに すぐに見ることができるよう、手元に置いてください。

※本書では、XS-84Hのイラストを使って操作を説明します。 [XS-84Hのみ]のように機種が明記されていない内容は、 XS-82H/XS-83Hも共通です。

## 同梱物の確認

本機には、以下の物が同梱されています。すべてそろっているか確認してください。 同梱物に不足があった場合は、お買い上げ店までご連絡ください。

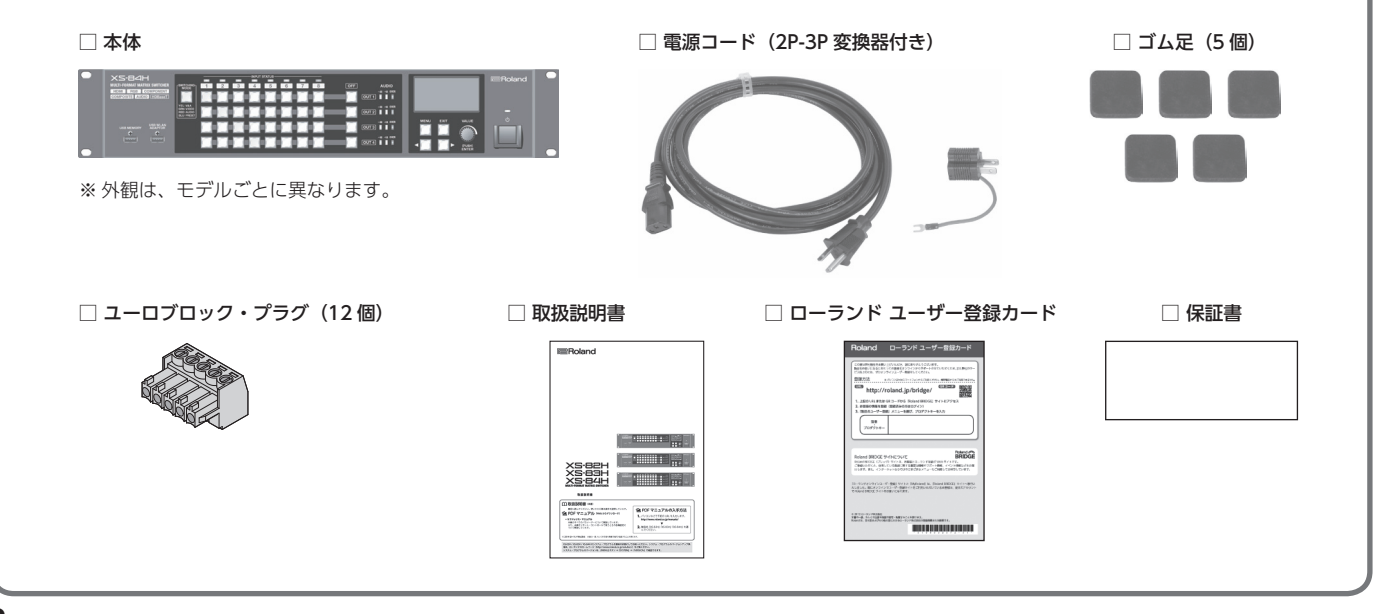

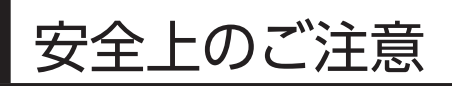

マークについて 本機に表示されているマークには、次のような意味があります。

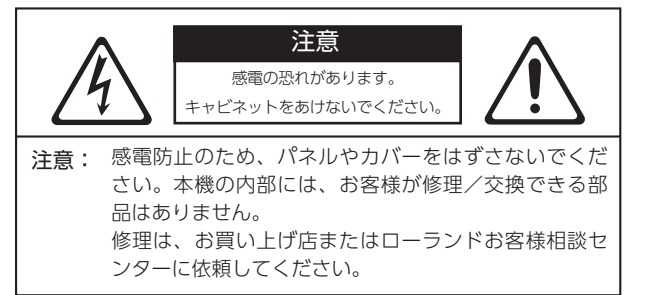

# 4

このマークは、本機の内部に絶縁されていない「危険 な電圧」が存在し、感電の危険があることを警告して います。

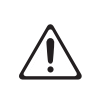

このマークは、注意喚起シンボルです。取扱説明書など に、一般的な注意、警告、危険の説明が記載されている ことを表しています。

## 火災・感電・傷害を防止するには

### ▲警告と▲注意の意味について

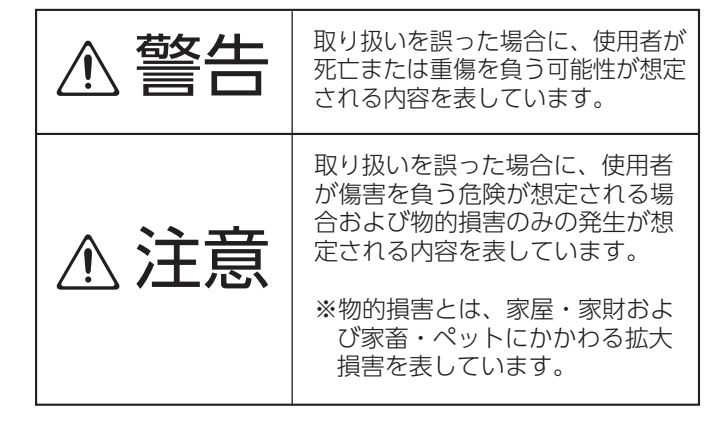

### 図記号の例

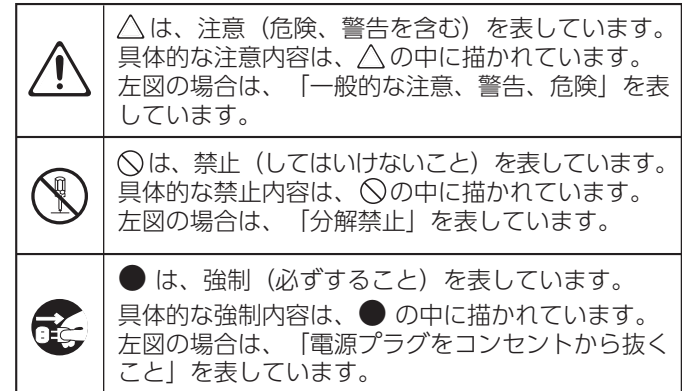

以下の指示を必ず守ってください ------

警告 /ľ

#### 完全に電源を切るときは、コンセント からプラグを抜く

電源スイッチを切っても、本機は 主電源から完全に遮断されてはい ません。完全に電源を切る必要が あるときは、本機の電源スイッチ を切ったあと、コンセントからプラグを抜 いてください。そのため、電源コードのプ ラグを差し込むコンセントは、本機にでき るだけ近い、すぐ手の届くところのものを 使用してください。

#### ..... スペースを確保して設置する

本機は多少発熱するため、下記の スペースを確保して使用してくだ さい。

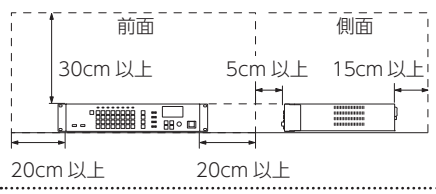

#### 分解や改造をしない

取扱説明書に書かれていないこと はしないでください。故障の原因 になります。

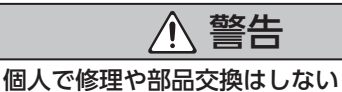

必ずお買い上げ店またはローラン ドお客様相談センターに相談して ください。

#### 次のような場所で使用や保管はしない

- ・温度が極端に高い場所(直射日 光の当たる場所、暖房機器の近 く、発熱する機器の上など)
- •水気の近く(風呂場、洗面台、 濡れた床など)や湿度の高い 場所
- ・湯気や油煙が当たる場所
- ・塩害の恐れがある場所
- 雨に濡れる場所

.....

- ・ほこりや砂ぼこりの多い場所
- ・振動や揺れの多い場所

#### 不安定な場所に設置しない

転倒や落下によって、けがをする 恐れがあります。

#### 電源プラグは AC100V の電源コンセン トに差し込む

電源プラグは、必ず交流 (AC) 100V の電源コンセントに差し込 んでください。

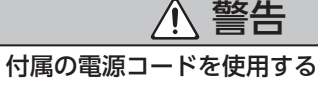

電源コードは、必ず付属のものを 使用してください。また、付属の 電源コードを他の製品に使用しな いでください。

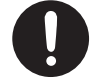

電源コードを傷つけない

火災や感電の原因になります。

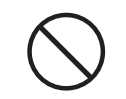

### 大音量で長時間使用しない

大音量で長時間使用すると、難聴 になる恐れがあります。万一、聴 力低下や耳鳴りを感じたら、直ち に使用をやめて専門の医師に相談 してください。

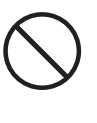

異物や液体を入れない、液体の入った 容器を置かない

本機に、異物(燃えやすいもの、 硬貨、針金など)や液体(水、ジュ-スなど)を絶対に入れないでくだ さい。また、この機器の上に液体 の入った容器(花びんなど)を置 かないでください。ショートや誤 動作など、故障の原因となること があります。 .....

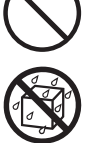

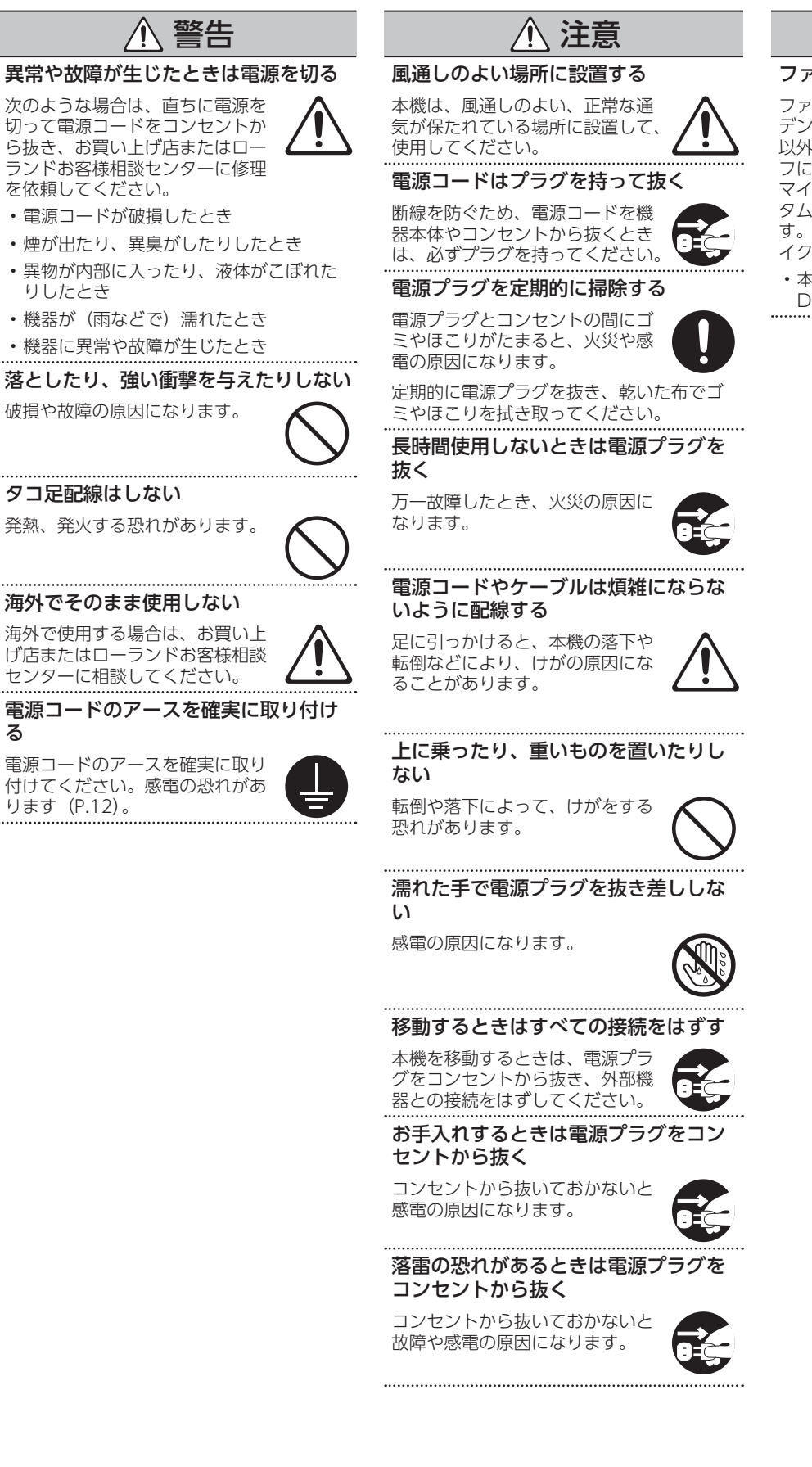

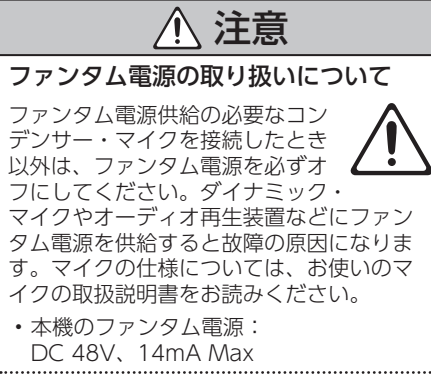

る

### 電源について

 本機を、インバーター制御の製品やモーターを使った電気製品(冷蔵庫、洗濯機、 電子レンジ、エアコンなど)と同じコン セントに接続しないでください。電気製品の使用状況によっては、電源ノイズで 本機が誤動作したり、雑音が発生したりすることがあります。電源コンセントを 分けることが難しい場合は、電源ノイズ・ フィルターを取り付けてください。

#### 設置について

- 本機の近くにパワー・アンプなどの大型 トランスを持つ機器があると、ハム(うなり)を誘導することがあります。この場合は、本機との間隔や方向を変えてください。
- 本機をテレビやラジオの近くで動作させる と、テレビ画面に色ムラが出たりラジオか ら雑音が出たりすることがあります。この 場合は、本機を遠ざけて使用してください。
- 本機の近くで携帯電話などの無線機器を使用すると、着信時や発信時、通話時に本機から雑音が出ることがあります。この場合は、無線機器を本機から遠ざけるか、電源を切ってください。
- ・直射日光の当たる場所や発熱する機器の 近く、閉め切った車内などに放置しない でください。変形、変色することがあり ます。
- 極端に温湿度の違う場所に移動すると、 内部に水滴が付く(結露する)ことがあります。そのまま使用すると故障の原因になります。数時間放置して、結露がなくなってから使用してください。
- ・設置条件(設置面の材質、温度など)によっては、本機のゴム足が設置した台などの表面を変色または変質させることがあります。ゴム足の下にフェルトなどの布を敷くと、安心してお使いいただけます。この場合、本機が滑って動いたりしないことを確認してからお使いください。
- 本機の上に液体の入った容器などを置かないでください。また、表面に付着した液体は、速やかに乾いた柔らかい布で拭き取ってください。

#### お手入れについて

- ・通常のお手入れは、柔らかい布で乾拭き するか、固く絞った布で汚れを拭き取っ てください。汚れが激しいときは、中性 洗剤を含んだ布で汚れを拭き取ってから、 柔らかい布で乾拭きしてください。
- ・変色や変形の原因となる、ベンジン、シンナー、アルコール類は使用しないでください。

#### 修理について

- ・お客様が本機または付属品を分解(取扱説明書に指示がある場合を除く)、改造された場合、以後の性能について保証できなくなります。また、修理をお断りする場合もあります。
- 修理を依頼されるときは、事前に記憶内 容をバックアップするか、メモしておい てください。修理するときには記憶内容 の保存に細心の注意を払っておりますが、 メモリー部の故障などで記憶内容が復元 できない場合もあります。失われた記録 内容の修復に関しましては、補償も含め ご容赦願います。
- ・当社では、本機の補修用性能部品(製品の機能を維持するために必要な部品)を、
   製造打切後6年間保有しています。この部品保有期間を修理可能の期間とさせていただきます。なお、保有期間を過ぎたあとでも、故障箇所によっては修理可能の場合がありますので、お買い上げ店、またはローランドお客様相談センターにご相談ください。

### その他の注意について

- 記憶した内容は、機器の故障や誤った操 作などによって失われることがあります。
   失っても困らないように、大切な記憶内 容はバックアップしておいてください。
- ・失われた記憶内容の修復に関しましては、 補償を含めご容赦願います。
- ・故障の原因になりますので、ボタン、つまみ、入出力端子などに過度の力を加えないでください。
- ケーブルを抜くときは、ショートや断線 を防ぐため、プラグ部分を持って引き抜 いてください。
- 本機は多少発熱することがありますが、 故障ではありません。
- ・周囲に迷惑がかからないように、音量に 十分注意してください。
- 輸送や引っ越しをするときは、本機を緩 衝材などで十分に梱包してください。そ のまま移動すると、傷、破損、故障の原 因になります。
- 本機が入っていた梱包箱や緩衝材を廃棄 するときは、各地域のゴミの分別基準に 従ってください。
- 本機を使用すると、極めて速いスピード での映像切り替えや映像効果のオン/オ フが可能です。そのような映像を見ると、 体調によっては頭痛をもよおしたり気分 が悪くなったりする可能性があります。
   本機を用いて、このような健康を害する 恐れのある映像を制作しないでください。
   あなた自身もしくは他の視聴者の健康が 害されても、弊社は一切の責任を負いま せん。

#### 外部メモリーの取り扱い

- 外部メモリーを使うときは次の点に注意してください。また、外部メモリーに付属の注意事項を守ってお使いください。
  - 読み込み中や書き込み中には取りはず さない。
  - ・静電気による破損を防ぐため、取り扱う前に身体に帯電している静電気を放 電しておく。

#### 著作権/ライセンス/商標について

- ・本製品は技術的保護手段による制約の一部 または全部を受けずに録音、録画あるいは 複製を行うことができます。これは本製品 が音楽制作や映像制作を目的としており、 他者の著作権を侵害しない作品(自作曲な ど)の録音、録画あるいは複製まで、制約 を受けることがないよう設計されているた めです。
- MMP (Moore Microprocessor Portfolio) はマイクロプロセッサーのアー キテクチャーに関する TPL (Technology Properties Limited) 社の特許ポートフォ リオです。当社は、TPL 社よりライセンス を得ています。
- Roland は、日本国およびその他の国にお けるローランド株式会社の登録商標または 商標です。
- ・文中記載の会社名および製品名は、各社の 登録商標または商標です。

## フロント/トップ/サイド・パネル

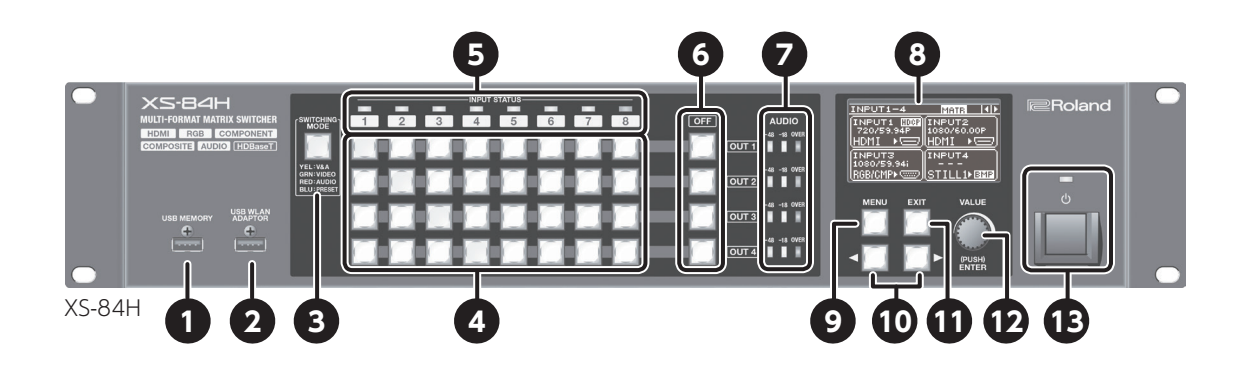

| 番号 | 名称                      | 説明                                                                                                    |                                                                                                    | ページ          |  |
|----|-------------------------|----------------------------------------------------------------------------------------------------|----------------------------------------------------------------------------------------------------|--------------|--|
| 1  | USB MEMORY 端子           | USB メモリーを接続します。設定の保存や読み込み、静止画の読み込みをするときに使います。                                                                                                    |                                                                                                    |              |  |
| 2  | USB WLAN ADAPTOR 端子     | ワイヤレス USB アダプ:<br>iPad アプリケーション<br>※ ワイヤレス USB アダン                                                                                                    | 7イヤレス USB アダプター(別売)を接続して、iPad を無線 LAN で接続します。<br>Pad アプリケーション「XS-80H Remote」から本機をリモート・コントロールするときに使います。<br>€ ワイヤレス USB アダプターは、ONKYO UWF-1、または Roland WNA1100-RL をお使いください。 |              |  |
| 3  | [SWITCHING MODE]<br>ボタン | <ul> <li>クロス・ポイント選択ボタン (④) の動作モードを切り替えます。ボタンを押すたびに、映像&amp;音声<br/>連動モード ⇒ 映像独立モード ⇒ 音声独立モード ⇒ プリセット・モードの順に切り替わります。</li> <li>動作モードは、ボタンの点灯色で確認できます。</li> <li>黄点灯: 映像&amp;音声連動モード</li> <li>緑点灯: 映像独立モード</li> <li>赤点灯: 音声独立モード</li> <li>青点灯: プリセット・モード</li> </ul> |                                                                                                    |              |  |
|    |                         | [SWITCHING MODE]<br>動作モード                                                                                                    | ボタン( <b>3</b> ) で選んだ動作モードに応じて、以下のように機能します。<br>クロス・ポイント選択ボタンのはたらき                                                                                                    |              |  |
| 4  | クロス・ポイント選択ボタン           | 映像&音声連動モード                                                                                                    | 映像/音声チャンネルのクロス・ポイントを切り替えます。動作モードに応<br>じて、映像と音声を連動させて切り替えるほか、映像のみ、または音声のみ<br>を独立して切り替えます。                                                                                 |              |  |
|    |                         | 映像独立モード                                                                                                    | ボタンの横方向が入力チャンネル、縦方向が出力チャンネルになります。<br>現在、選ばれている音声/映像チャンネルは、ボタンの点灯色で確認できます。<br>・黄点灯: 映像チャンネルと音声チャンネル                                                                       | P.15<br>P.23 |  |
|    |                         | 音声独立モード                                                                                                    | <ul> <li>・緑点灯: 映像チャンネルのみ</li> <li>・赤点灯: 音声チャンネルのみ</li> </ul>                                                                                                    |              |  |
|    |                         | プリセット・モード<br>                                                                                                    | メモリ番号選択ボタンとして機能します。プリセットとして保存した設定を<br>呼び出します。                                                                                                    |              |  |
| 5  | INPUT STATUS<br>インジケーター | 入力されている映像信号の種類を表示します。         ・ 青点灯:       HDMI 信号         ・ 赤点灯:       アナログ映像信号 (RGB / コンポーネント、コンポジット、YC)         ・ 白点灯:       静止画         ・ 消灯:       信号の入力なし                                                                                               |                                                                                                    |              |  |
| 6  | [OFF] ボタン               | 出力映像にフェードをかけて、単色 (指定可) の映像を出力します。映像が完全にフェード・アウトすると、<br>[OFF] ボタンが点灯します。                                                                                                    |                                                                                                    |              |  |
| 7  | AUDIO レベル・メーター          | 出力チャンネルの音量レベルを表示します。                                                                                                    |                                                                                                    |              |  |
| 8  | ディスプレイ                  | 入力/出力映像の情報やメニューなどを表示します。                                                                                                    |                                                                                                    |              |  |
| 9  | [MENU] ボタン              | メニューを表示します。                                                                                                    |                                                                                                    |              |  |

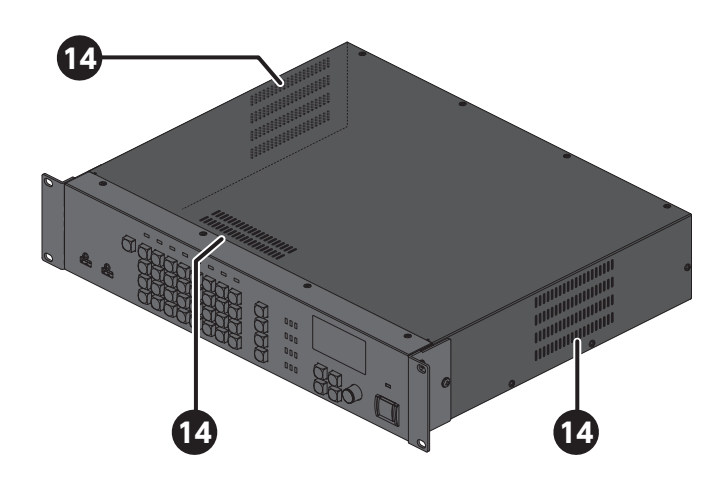

| 番号 | 名称                                                     | 説明                                                                                                    | ページ          |
|----|--------------------------------------------------------|----------------------------------------------------------------------------------------------------|--------------|
| 10 | [◀] [▶](カーソル)ボタン                                       | <ul> <li>メニューの表示中、カーソルの位置を移動します。また、メニュー項目によっては、別チャンネルなどの設定画面に移動します。</li> <li>ディスプレイのトップ画面の表示モードを切り替えます。</li> </ul> | P.13<br>P.14 |
| 1  | [EXIT] ボタン メニューを閉じます。下の階層のメニューに移動しているときは、上の階層のメニューに戻しま |                                                                                                    |              |
| 12 | [VALUE] つまみ                                            | メニュー項目の選択や設定の変更をします。[VALUE] つまみを押すと、選んだメニュー項目や変更した<br>設定を確定します。                                                    | P.13         |
| 13 | 電源インジケーター                                              | <ul> <li>電源の状態を表示します。</li> <li>・赤点灯: スタンバイ状態</li> <li>・緑点灯: 電源オン状態</li> <li>・消灯: 主電源オフ状態</li> </ul>                | P.13         |
|    | 電源ボタン                                                  | 電源をオン/スタンバイ状態にします。<br>※ リア・パネルの [POWER] (主電源) スイッチが「オン」のときのみ有効となります。                                               |              |
| 14 | 冷却ファン排気口                                               | 本機内部の温度上昇を抑えるために、内部の熱を放出します。<br>ご注意!<br>冷却ファン排気口をふさがないでください。排気口をふさいでしまうと本機内部の温度が上昇し、熱<br>によって故障する恐れがあります。          |              |

## リア・パネル

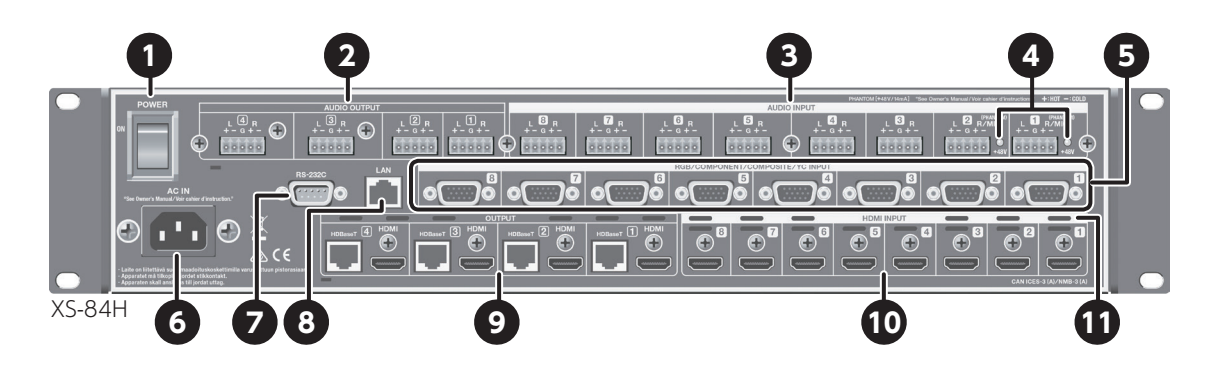

| 番号 | 名称                                                            | 説明                                                                                                    | ページ  |  |  |  |
|----|---------------------------------------------------------------|----------------------------------------------------------------------------------------------------|------|--|--|--|
| 1  | [POWER](主電源)スイッチ                                              | 主電源をオン/オフします。<br>主電源がオンになると、フロント・パネルの電源ボタンで電源のオン/スタンバイ操作ができるようになります。                                                                                                    | P.13 |  |  |  |
| 2  | AUDIO OUTPUT 端子                                               | アナログ・オーディオ信号を出力する 5P ユーロブロック端子です。録画機器やパワー・アンプ、<br>スピーカーなどを接続します。<br>※ 接続には、付属のユーロブロック・プラグをお使いください(P.9)。                                                                        | P.11 |  |  |  |
| 3  | AUDIO INPUT 端子                                                | アナログ・オーディオ信号を入力する 5P ユーロブロック・タイプの端子です。オーディオ機器や<br>マイクなどを接続します。<br>※ 接続には、付属のユーロブロック・プラグをお使いください(P.9)。<br>※ AUDIO INPUT 端子 1、2 からは、ファンタム電源(+48V)を供給することができます。                   | P.11 |  |  |  |
| 4  | ファンタム電源インジケーター                                                | ファンタム電源(+48V)がオンになると、インジケーターが点灯します。                                                                                                    | P.11 |  |  |  |
| 5  | アナログ・ビデオ INPUT 端子<br>(RGB/COMPONENT/COMPOSITE/YC<br>INPUT 端子) | アナログ・ビデオ信号を入力する D-sub15 ピン・タイプの端子です。RGB 信号の他、変換ケーブ<br>ルを使用することで、コンポーネントやコンポジット、YC (S ビデオ) 信号を入力できます。ビ<br>デオ機器やパソコンなどを接続します。<br>※ 映像を入力するには、入力映像チャンネルごとに、映像信号の種類(RGB / コンポーネント、 | P.10 |  |  |  |
|    |                                                               | コンボジット、YC)を設定する必要があります。<br>                                                                                                    |      |  |  |  |
| 6  | AC IN 端子                                                      | 付属の電源コードを接続します。                                                                                                    | P.12 |  |  |  |
| 7  | RS-232C 端子                                                    | リモート・コントロール用の機器(RS-232C 対応のパソコンなど)を接続し、本機をリモート・<br>コントロールします。                                                                                                    | P.24 |  |  |  |
| 8  | LAN 端子                                                        | パソコンやネットワーク機器と接続し、本機をリモート・コントロールします。                                                                                                    | P.24 |  |  |  |
| 9  | HDMI OUTPUT 端子                                                | HDMI 信号を出力します。HDMI 入力端子を持つ外部ディスプレイなどを接続します。<br>※ 同じチャンネルの HDMI 出力端子と HDBaseT 出力端子の両方から、同時に映像を出力すること<br>はできません。                                                                 | P.10 |  |  |  |
|    | HDBaseT OUTPUT 端子                                             | A<br>BaseT OUTPUT 端子<br>※ 接続には、Cat5e(カテゴリー 5e)以上のシールド付き LAN ケーブルをお使いください。                                                                                                    |      |  |  |  |
| 10 | HDMI INPUT 端子                                                 | HDMI 信号を入力します。HDMI 出力端子を持つビデオ機器を接続します。<br>※ 映像を入力するには、入力映像チャンネルごとに、映像信号の種類(HDMI)を設定する必要<br>があります。                                                                              | P.10 |  |  |  |
| 1  | 冷却ファン排気口                                                      | 本機内部の温度上昇を抑えるために、内部の熱を放出します。<br>ご注意!<br>冷却ファン排気口をふさがないでください。排気口をふさいでしまうと本機内部の温度が上昇<br>し、熱によって故障する恐れがあります。                                                                      | _    |  |  |  |

## ラック・マウント時のご注意

- ※本機をラックなどへマウントするときは、効率のよい冷却をするため、下記の点にご注意ください。
  - 通気性のよい場所に設置してください。
  - 本機のトップ/リア/サイド・パネルある冷却ファン排気
     □をふさがないようにしてください。
  - 密閉タイプのラックへのマウントは避けてください。ラック内の暖まった空気を排出できないため、本体内に暖まった空気を吸入することになり、効率のよい冷却ができません。
  - ラック背面を開放できない場合は、暖かい空気がたまるラック後面上部に、排気口または排気ファンを設けてください。
  - 移動用ケース(ポータブル・ラック)などにマウントする 場合は、ケースの前面および背面のふたをはずし、本機の 前面と背面をふさがないようしてください。
- ※ ラックなどへ取り付けるときは、ラック・マウント・ブラケット(本体に付属)のネジ穴に付いている取り付け用ネジをお使
- いください。また、指などをはさまないようにご注意ください。 ※「使用上のご注意」の「設置について」(P.5) もあわせてお 読みください。

## ゴム足を取り付ける

本機をラックなどにマウントせずに使用するときは、必要に応 じて付属のゴム足(5 個)を取り付けてください。

1. ゴム足の両面テープをはがし、図の位置に貼り付ける。

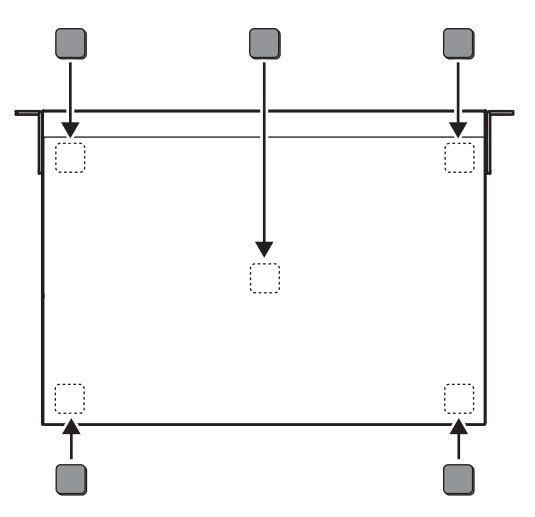

## ユーロブロック・プラグにケーブルを 接続する

付属のユーロブロック・プラグにケーブルを取り付け、AUDIO INPUT/OUTPUT 端子に接続します。

### 1. ケーブルを準備する。

ケーブル先端の被覆を 5mm ほど剥ぎ取り、芯線をしっかりとよじります。

※電磁ノイズなどのトラブルを回避するため、シールド付き ケーブルを推奨します。

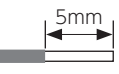

#### ご注意!

ケーブルの被覆を剥がした部分は、はんだ付けしないでくだ さい。

2. ユーロブロック・プラグにケーブルを取り付ける。

市販のマイナス・ドライバーで端子ネジをゆるめます。 手順1で準備したケーブルを差し込み、マイナス・ドライバー で端子ネジを締め付けて固定します。

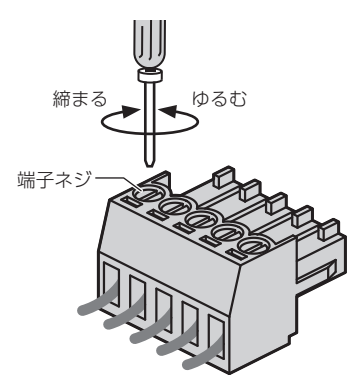

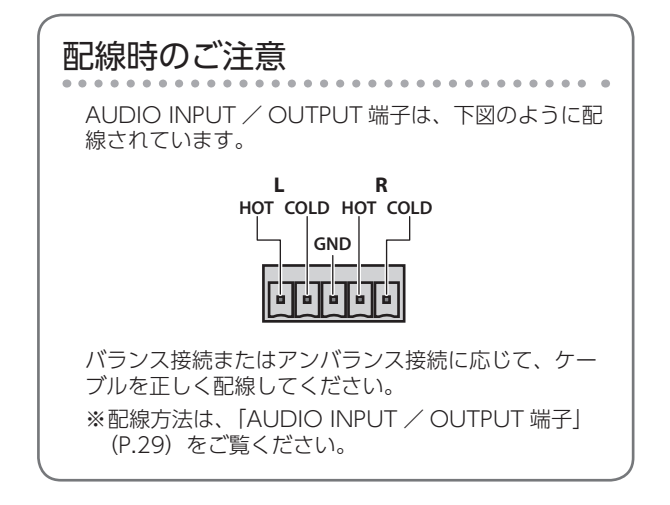

 ユーロブロック・プラグを本機の AUDIO INPUT / OUTPUT 端子に装着する。 ※他の機器と接続するときは、誤動作や故障を防ぐため、必ずすべての機器の音量を絞り、すべての機器の電源を切ってください。 ※お使いの機器のコネクター形状に合ったケーブルおよび変換プラグをご用意ください。

## 映像のソース機器/出力機器を接続する

接続後は、映像チャンネル1~8に入力する映像信号の種類を設定してください(P.15)。

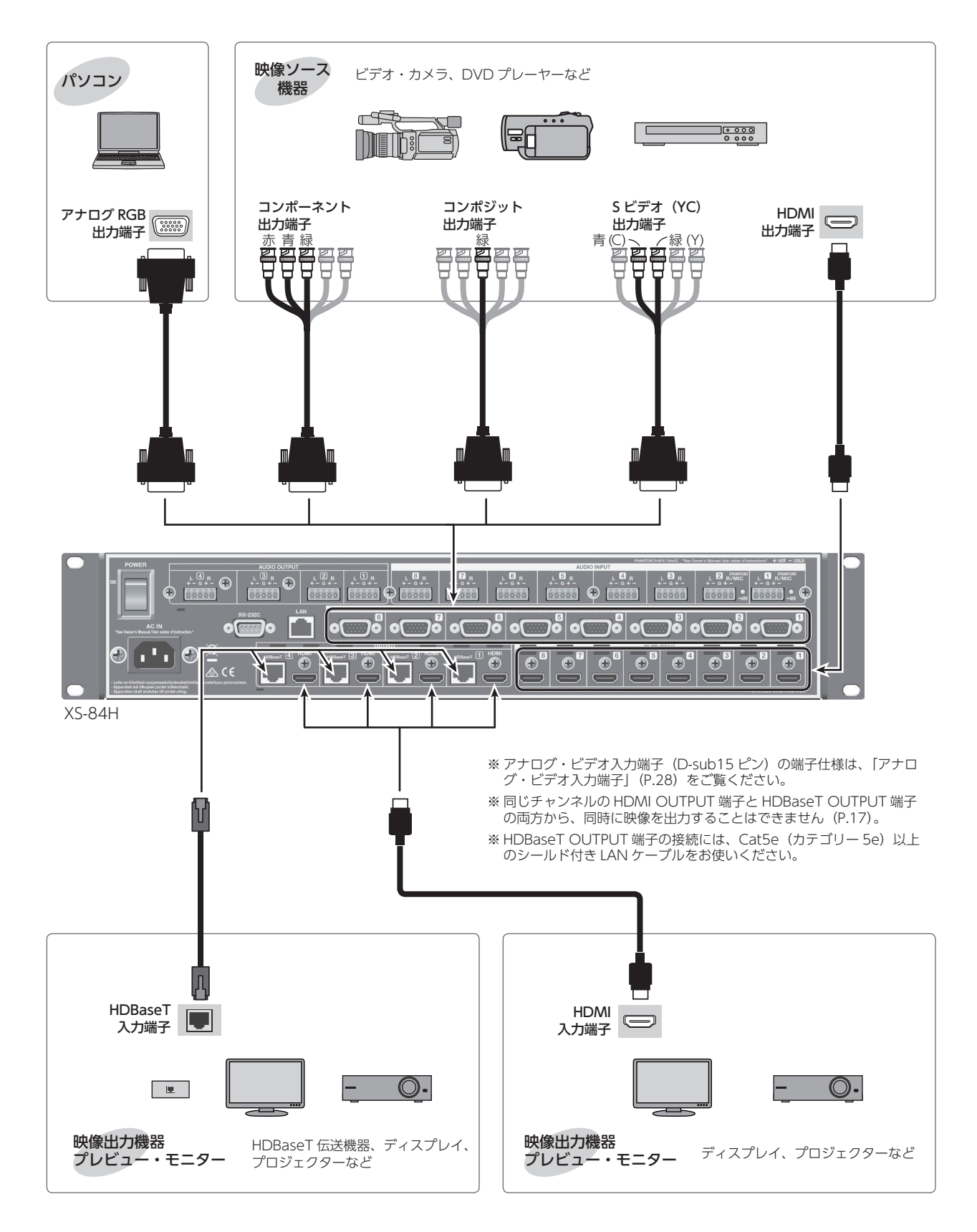

## 音声のソース機器/出力機器を接続する

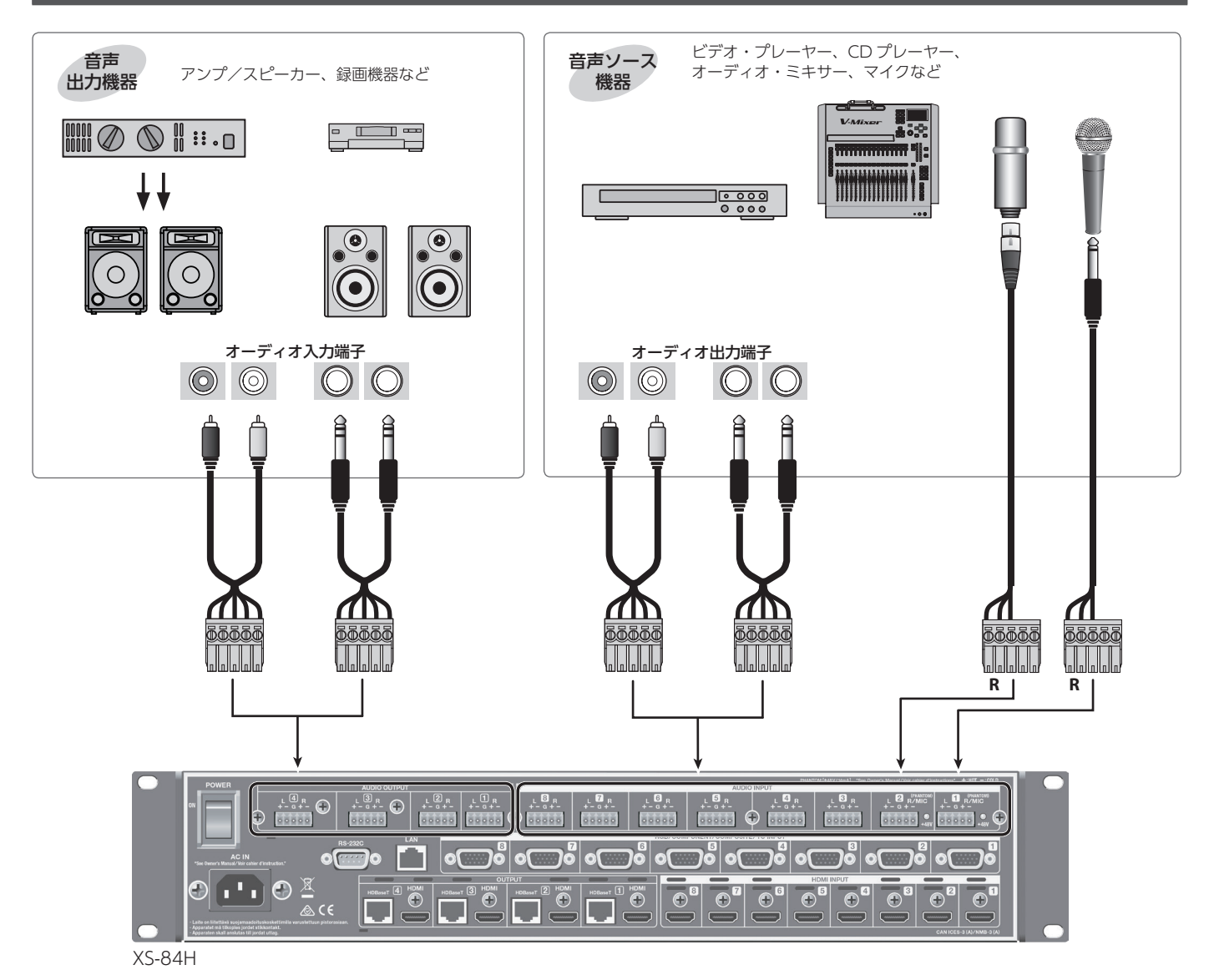

- ※ マイクは、AUDIO INPUT 端子 1 または 2 の R チャンネル側に接続してください。配線方法は、「AUDIO INPUT / OUTPUT 端子」 (P.29)をご覧ください。
- ※ AUDIO INPUT / OUTPUT 端子は、下図のように配線されていま す。接続する機器の配線をご確認のうえ、接続してください。

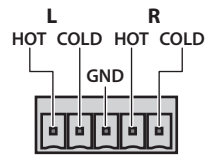

- ・付属のユーロブロック・プラグへのケーブルの取り付け方法は、 「ユーロブロック・プラグにケーブルを接続する」(P.9)をご 覧ください。
- ・配線方法は、「AUDIO INPUT / OUTPUT 端子」(P.29) をご 覧ください。
- ※マイクとスピーカーの位置によっては、ハウリング音(キーンという音)が出ることがあります。その場合は、以下のように対処してください。
  - マイクの向きを変える
  - マイクをスピーカーから遠ざける
  - 音量を下げる

## ファンタム電源を使う

AUDIO INPUT 端子 1、2 (R チャンネルのみ) からは、ファ ンタム電源(+48V)を供給することができます。ファンタム 電源の必要なコンデンサー・マイクを使用するときは、ファン タム電源をオンにしてしてください。

[MENU] ボタン ⇒  $[AUDIO INPUT] \Rightarrow [ANALOG-1] または <math>[ANALOG-2] \Rightarrow [PHANTOM POWER] を [ON] に設定します。$ 

ファンタム電源がオンになると、端子横のファンタム電源イン ジケーターが点灯します。

#### ご注意!

ファンタム電源供給の必要なコンデンサー・マイクを接続 したとき以外は、ファンタム電源を必ずオフにしてくださ い。ダイナミック・マイクやオーディオ再生装置などにファ ンタム電源を供給すると故障の原因になります。マイクの 仕様については、お使いのマイクの取扱説明書をお読みく ださい。

(本機のファンタム電源: DC 48V、14mA Max)

## 電源コードを接続する

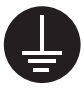

感電を防ぐために付属の電源コードを使用し、アースを 確実に取り付けてください。

**1.** 付属の電源コードをリア・パネルの AC IN 端子に接続 する。

付属の電源コードには、感電と機器の損傷を防ぐためにアース 用電極端子を加えた3端子のプラグがついています。

- コンセントが接地コンセント(端子穴が3個)の場合 そのままコンセントにプラグを差し込みます。
- コンセントがアースターミナル付きコンセント(端子穴が2個)の場合

プラグに 2P-3P 変換器を付け、アース接続をしてから、コン セントに差し込みます。

### ご注意!

アースは必ず、電源プラグをコンセントに差し込む前に接 続してください。 アースは必ず、電源プラグをコンセントから抜いてからは

アースは必ず、电源ノブンをコノビノトから扱いとからはずしてください。

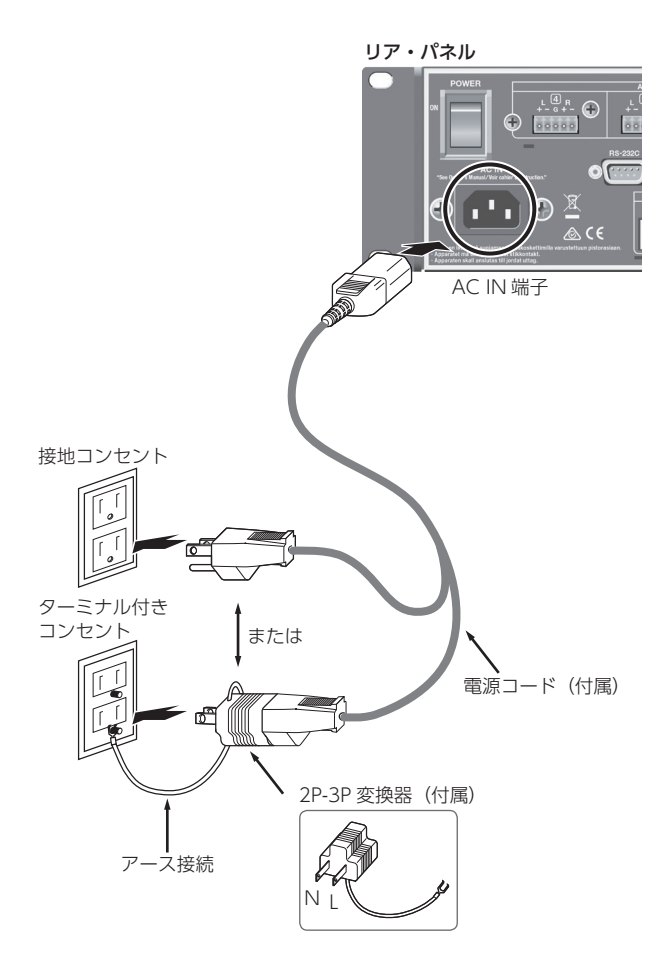

※ コンセントにアース端子がない場合は、電気工事店に接地 工事を依頼してください。

## 電源を入れる/切る

正しく接続したら(P.10)、必ず次の手順で電源を入れてください。手順を間違えると、誤動作をしたり故障したりすることがあります。

- ※ 電源を入れる/切るときは、音量を絞ってください。音量 を絞っても電源を入れる/切るときに音がすることがあり ますが、故障ではありません。
- ※静止画を読み込むと(P.17)、画像サイズと静止画の保存枚数に応じて、起動時間が長くなります。

### 電源を入れる

- 1. すべての機器の電源がオフになっていることを確認する。
- **2.** 本機のリア・パネルにある [POWER] (主電源) スイッ チをオンにする。

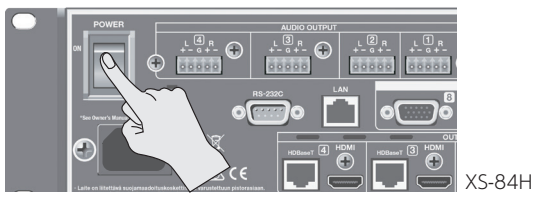

フロント・パネルの電源インジケーターが赤色に点灯し、スタ ンバイ状態になります。

本機のフロント・パネルにある電源ボタンを押して、電源を入れる。

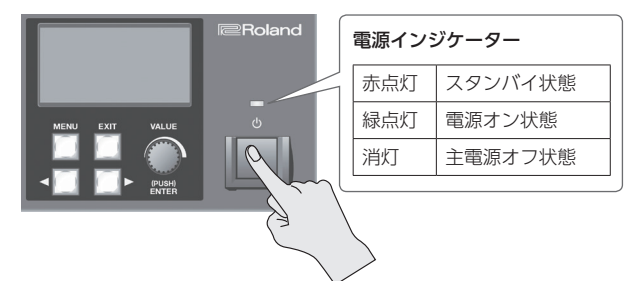

電源が入ると、電源インジケーターが緑色の点灯に変わります。 ※本機は回路保護のため、電源を入れてからしばらくは動作 しません。

#### 4. ソース機器の電源を入れる。

本機の INPUT 端子に接続したソース機器の電源を入れます。

5. 出力機器の電源を入れる。

プロジェクターなど、本機の OUTPUT 端子に接続した機器の 電源を入れます。

### 電源を切る

- 1. 出力機器 ⇒ ソース機器の順に電源を切る。
- 2. 本機の電源がオンのときに、もう一度電源ボタンを押す。 電源インジケーターが緑色から赤色の点灯に変わり、スタンバ イ状態になります。
- **3.** リア・パネルにある [POWER] (主電源) スイッチを オフにする。

電源インジケーターが消灯し、電源が切れます。 ※ 完全に電源を切る必要があるときは、本機の [POWER] (主 電源) スイッチを切ったあと、コンセントからプラグを抜 いてください。詳しくは「完全に電源を切るときは、コン セントからプラグを抜く」(P.3) をお読みください。

## メニューを操作する

メニューを表示して、さまざまな設定をします。

### ×E

メニューの詳細は、以下のローランド・ホームページから 本機の『リファレンス・マニュアル』 (PDF) をダウンロー ドしてご覧ください。

http://www.roland.co.jp/manuals/

**1.** [MENU] ボタンを押して、メニューを表示させる。

メニューのカテゴリーが表示されます。

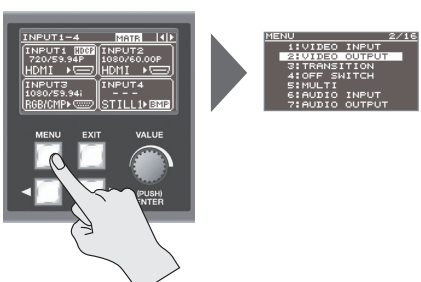

**2.** [VALUE] つまみを回してカテゴリーを選び、[VALUE] つまみを押して決定する。

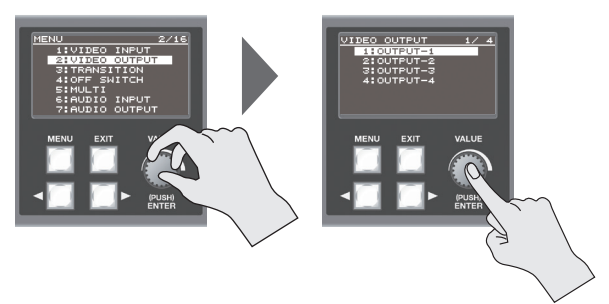

選んだカテゴリーのメニュー項目が表示されます。

- 3. [VALUE] つまみを回してメニュー項目を選び、 [VALUE] つまみを押して決定する。
  - メニュー階層が深い場合は、手順3を繰り返します。
- **4.** [VALUE] つまみを回して、設定値を変更する。
  - 設定箇所が複数ある場合は、カーソル・ボタンでカーソルの位置を移動させて、設定を変更します。
  - 1 つ上の階層に戻さずに、カーソル・ボタンで別のチャン ネルなどの設定画面に移動することができます。
  - [VALUE] つまみを押しながら回すと、設定値を大きく変 えることができます。
- 5. [MENU] ボタンを押して、メニューを閉じる。

[EXIT] ボタンを1回押すと、1つ前の画面に戻ります。

### XE

[VALUE] つまみを押しながら [EXIT] ボタンを押すと、 設定中のメニュー項目を工場出荷時の値に戻すことができ ます。

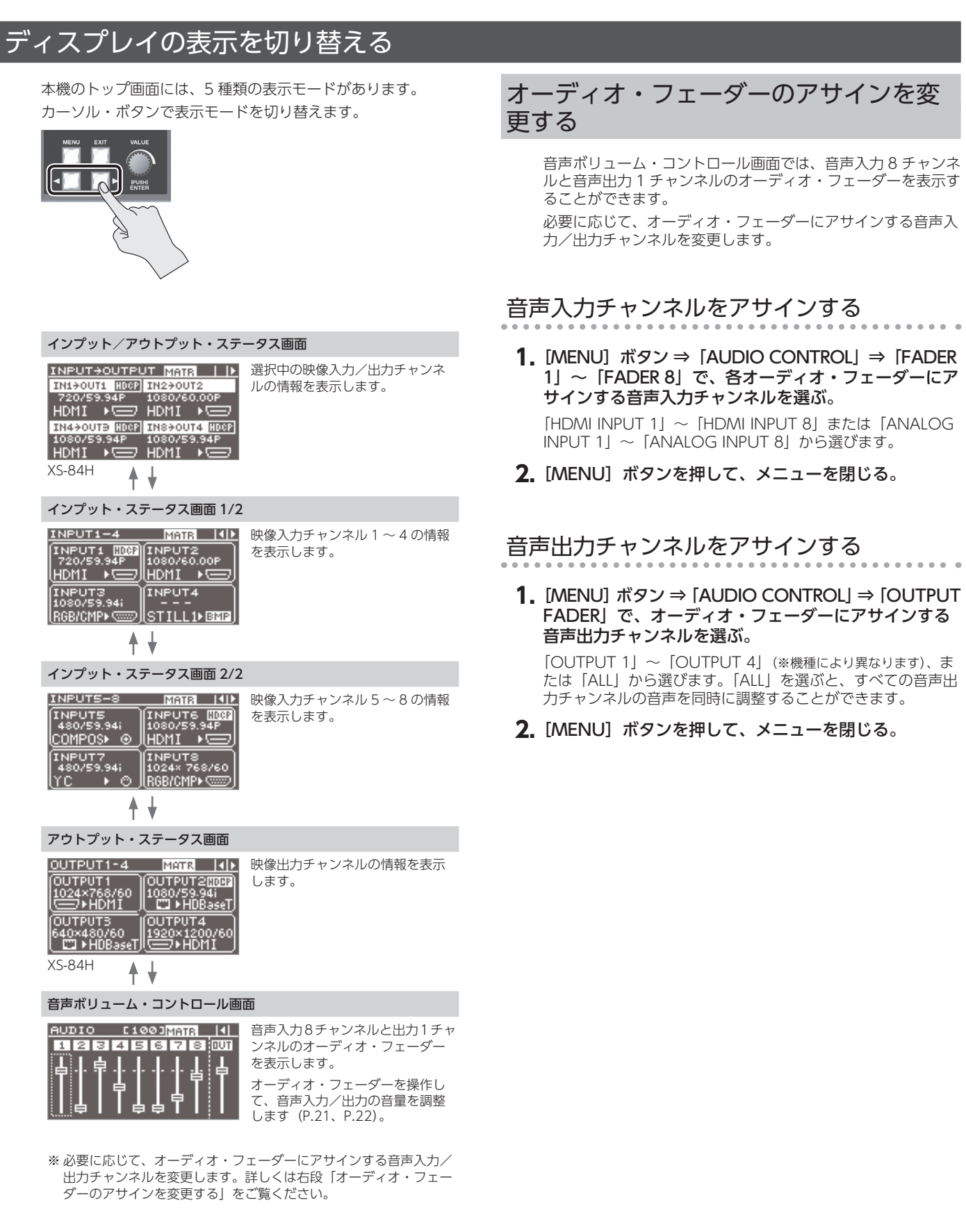

### XE

- ディスプレイの明るさを調整できます。[MENU] ボタン
   ⇒ [SYSTEM] ⇒ [LCD BACKLIGHT] で調整してください。
- ・ 起動時のディスプレイの表示モードは、[MENU] ボタン ⇒ [SYSTEM] ⇒ [TOP DISPLAY] で設定できます。

## 映像入力チャンネルごとに映像信号を 設定する

映像入力チャンネルごとに、入力されている映像信号の種類を 設定します。

#### ご注意!

入力映像信号の種類が正しく設定されていないと、映像が 出力されません。

### XE

映像入力チャンネルに、USBメモリーから読み込んだ静 止画を割り当てて、映像と同じように出力することができ ます。 詳しくは、「読み込んだ静止画を出力する」(P.17)をご

詳しくは、「読み込んだ静止画を出力する」(P.17)をご 覧ください。

- 1. [MENU] ボタン ⇒ [VIDEO INPUT] ⇒ [INPUT-1] ~ [INPUT-8] ⇒ [INPUT SELECT] を選ぶ。
- **2.** [VALUE] つまみを回して、映像信号を選ぶ。
  - 本体に読み込んだ静止画を出力したいときは、「STILL1」~
     [STILL4]を選びます(P.17)。
  - [SHARE」を選ぶと、各映像入力チャンネルで映像ソースを 共有することができます。詳しくは、下記のコラム「映像ソー スを共有する(SHARE)」をご覧ください。
- 3. [MENU] ボタンを押して、メニューを閉じる。

### XE

映像が入力されると、INPUT STATUS インジケーターが点灯します。

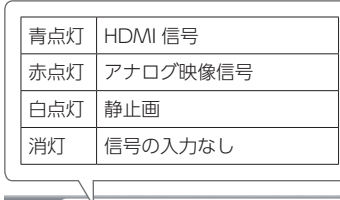

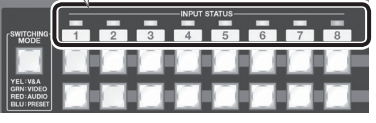

## 映像ソースを共有する (SHARE)

映像入力チャンネルでは、映像ソースの共有ができます。映像 ソースを共有すると、1 つの映像ソースが複数の入力チャンネ ルに割り当てられます。

映像入力チャンネルで共有できるのは、1 つ前のチャンネルの映像ソースです。たとえば、チャンネル 1 の映像をチャンネル 2 ~ 8 で共有するには、チャンネル 2 ~ 8 で「INPUT SELECT」を「SHARE」に設定します。

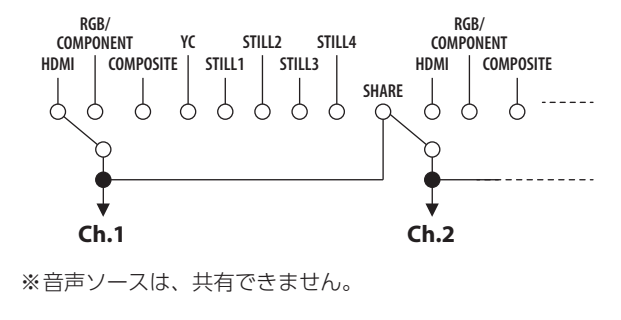

## クロス・ポイントを切り替える

映像/音声のクロス・ポイントを切り替えます。

- ※本機の映像出力には、さまざまな出力モードがあります。 ここでは、出力モードが「MATRIX」のときのクロス・ポ イント切り替え手順を説明します。 出力モードの設定方法は、「映像の出力モードを切り替える」 (P.18)をご覧ください。
- [MENU] ボタン ⇒ [TRANSITON] ⇒ [TIME] で映 像の切り替えにかかる時間(0.0~10.0sec)を設定する。
   瞬時に映像を切り替えたい場合は、[0.0sec] に設定します。
   ※ [TIME] の設定は、フェード時間 (P.20) と共通です。
- **2.** [SWITCHING MODE] ボタンを押して、クロス・ポ イント選択ボタンの動作モードを切り替える。

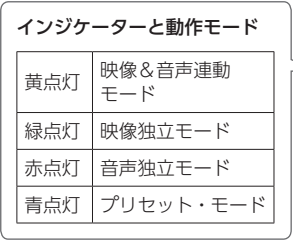

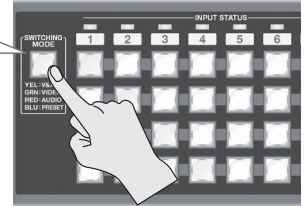

XS-84H

[SWITCHING MODE] ボタンを押すたびに、映像&音声連動 モード ⇒ 映像独立モード ⇒ 音声独立モード ⇒ プリセット・ モードの順に切り替わります。

### ご注意!

[SWITCHING MODE] ボタンが青点灯(プリセット・モード)のときは、クロス・ポイント選択ボタンがメモリ番号 選択ボタンとして機能します(P.23)。

### 3. クロス・ポイント選択ボタンを押す。

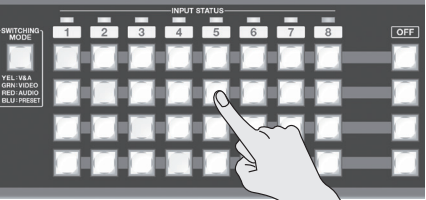

XS-84H

ボタンの横方向が入力チャンネル、縦方向が出力チャンネルに なります。

手順2で選んだ動作モードに応じて、音声/映像チャンネルの クロス・ポイントが切り替わります。

現在、選ばれている音声/映像チャンネルは、クロス・ポイン ト選択ボタンの点灯色で確認できます。

- 黄点灯: 映像チャンネルと音声チャンネル
- 緑点灯: 映像チャンネルのみ
- 赤点灯: 音声チャンネルのみ

XE

映像切り替え時のフェード色を変更することができます。 [MENU] ボタン ⇒ 「OFF SWITCH] ⇒ 「RED」、「GREEN」、 「BLUE」で色を調整してください。フェード色の設定は、 フェード(P.20)と共通です。

## 著作権保護(HDCP)のかかっている映像を入力/出力する

本機では、著作権保護(HDCP)のかかっている映像について、入力と出力でそれぞれ HDCP の有効/無効を設定することができます。 工場出荷時、HDCP の入力/出力は有効に設定されています。HDCP の入力/出力を有効または無効にするには、以下の手順で設定を変更します。

## 入力する

1. [MENU] ボタン ⇒ [VIDEO INPUT] ⇒ [INPUT-1] ~[INPUT-8] ⇒ [HDCP INPUT ENABLE] を設定する。

| 設定値     | 説明                              |
|---------|---------------------------------|
| ENABLE  | 著作権保護 (HDCP) のかかっている映像を入力できます。  |
| DISABLE | 著作権保護 (HDCP) のかかっている映像は入力できません。 |

2. [MENU] ボタンを押して、メニューを閉じる。

### ご注意!

著作権保護(HDCP)のかかっていない映像を入出力する とき、他チャンネルの HDCP の影響で音声が出力されない 場合があります。 詳しくは、『リファレンス・マニュアル』(PDF)の「著作 権保護(HDCP)のかかっている映像を扱うときのご注意」 をご覧ください。

### 出力する

 [MENU]ボタン ⇒[VIDEO OUTPUT]⇒[OUTPUT-1] ~ [OUTPUT-4] (※機種により異なります。) ⇒ [HDCP OUTPUT ENABLE] を設定する。

| 設定値     | 説明                                                                                                    |
|---------|----------------------------------------------------------------------------------------------------|
| ENABLE  | 映像に著作権保護(HDCP)をかけて出力します。<br>著作権保護(HDCP)のかかっていない映像にも、HDCP<br>をかけて出力します。                                         |
| DISABLE | 映像に著作権保護(HDCP)をかけずに出力します。<br>※ 著作権保護(HDCP)のかかっている映像は、HDCP<br>をかけずに出力することはできません。[DISABLE]に<br>設定すると、黒映像が出力されます。 |

**2.** [MENU] ボタンを押して、メニューを閉じる。

## HDCP 対応機器を確認する

HDCP 入出力の設定が「ENABLE」のとき、接続機器の HDCP 対応状況は、ディスプレイのアウトプット・ステータス表示と インプット・ステータス表示で確認できます。

. . . . . . . . . . . . . .

### インプット・ステータス画面

著作権保護(HDCP)された映像が入力されると、HDCP アイコンが表示されます。

| INPUT5-8 | Mata (4) E    |             |
|----------|---------------|-------------|
| INPUTS   | INPUT6 (1002) | { HDCP アイコ: |
| COMPOS 💿 |               |             |
|          | INPUTS        |             |
| YC ► O   | RGB/CMP+      |             |

#### アウトプット・ステータス画面

HDCP 対応機器が接続されると、HDCP アイコンが表示されます。

| OUTPUT1-4              |         | - / - > / |
|------------------------|---------|-----------|
| OUTPUT1<br>1024×768/60 |         | アイコン      |
| ( <u>the home</u> )    | HDBaseT |           |
|                        |         |           |
| HDBaseT                |         |           |

XS-84H

## HDMI 出力と HDBaseT 出力を切り替 える

工場出荷時、HDMI 出力と HDBaseT 出力の選択は、「AUTO」 (接続を自動判別する設定) になっています。HDMI OUTPUT 端子と HDBaseT OUTPUT 端子の両方に機器が接続されてい る場合、HDMI 出力が優先されます。

OUTPUT 端子を指定して映像を出力させたい場合は、設定を 変更してください。

### ご注意!

同じチャンネルの HDMI OUTPUT 端子と HDBaseT OUTPUT 端子の両方から、同時に映像を出力することはできません。

 [MENU] ボタン ⇒[VIDEO OUTPUT]⇒[OUTPUT-1]
 ~ [OUTPUT-4] (※機種により異なります。) ⇒ [OUTPUT SELECT] を設定する。

| 設定値     | 説明                                                                         |
|---------|----------------------------------------------------------------------------|
|         | 接続されている端子を自動判別して、映像を出力します。                                                 |
| AUTO    | HDMI OUTPUT 端子と HDBaseT OUTPUT 端子の両<br>方に機器が接続されている場合は、HDMI 出力が優先さ<br>れます。 |
| HDMI    | HDMI OUTPUT 端子からのみ、映像を出力します。                                               |
| HDBaseT | HDBaseT OUTPUT 端子からのみ、映像を出力します。                                            |

2. [MENU] ボタンを押して、メニューを閉じる。

## 読み込んだ静止画を出力する

映像入力チャンネルに、USB メモリーから読み込んだ静止画 を割り当てて、映像と同じように出力します。

### 静止画の対応フォーマット/解像度

読み込みできる静止画のファイル形式は、以下の通りです。

| フォーマット | ビットマップ(.bmp)、24 ビット、無圧縮 |
|--------|-------------------------|
| 解像度    | 最大 1920 × 1200 ピクセル     |

#### ご注意!

静止画はスケーリングができません。最終フォーマットに 合わせた解像度の静止画を用意してください。

### 静止画を読み込む

USB メモリーに保存した静止画を本体に読み込みます。本体には、4 つの静止画を保存することができます。 ※USB メモリーをはじめて使うときは、必ず本機でフォーマットしてください。(P.24)。

 USB メモリーのルート・ディレクトリーに、静止画を 保存する。

静止画のファイル名は、半角英数字で 8 文字以内にし、必ず拡 張子「.bmp」を付けてください。

- USB MEMORY端子に、静止画を保存したUSBメモリー を接続する。
- [MENU] ボタン ⇒ [USB MEMORY] ⇒ [LOAD STILL IMAGE] ⇒ 静止画の保存先(1~4)を選び、 [VALUE] つまみを押す。

[LOAD STILL IMAGE] ポップアップが表示されます。ポップ アップには、USB メモリー内のファイル名が表示されます。

- 4. 読み込みたいファイルを選び、[VALUE] つまみを押す。
- 5. メッセージを確認し、[VALUE] つまみを押す。 (中止したいときは、[EXIT] ボタンを押す。) 静止画が本体に読み込まれます。
- 6. [MENU] ボタンを押して、メニューを閉じる。

#### ご注意!

静止画を読み込むと、画像サイズと静止画の保存枚数に応 じて、起動時間が長くなります。

### 静止画を出力する

本体に読み込んだ静止画を出力します。

- 映像入力チャンネルに静止画をアサインする。
   「映像入力チャンネルごとに映像信号を設定する」(P.15)に 従って操作し、手順2で「STILL1」~「STILL4」を選びます。
- **2.** [STILL1] ~ [STILL4] をアサインした映像入力チャン ネルのクロス・ポイント選択ボタンを押す (P.15)。 静止画が出力されます。

## 映像の出力モードを切り替える

本機の映像出力には、さまざまな出力モードが用意されています。出力モードを選ぶことで、映像出力のプリセットを呼び出します。

※ 映像出力のプリセットを呼び出したあとに、「VIDEO OUTPUT」の設定を変更することができます。ただし、「MODE」の設定によって、個別に変更できないメニュー項目があります。

詳しくは、『リファレンス・マニュアル』(PDF)「メニュー一覧」の「VIDEO OUTPUT」をご覧ください。

#### **1.** [MENU] ボタン $\Rightarrow$ [MODE] $\Rightarrow$ 出力モードを選ぶ。

ここでは、右図のように入力映像を A  $\sim$  H、出力映像を 1  $\sim$  4 として、出力イメージを 説明します。

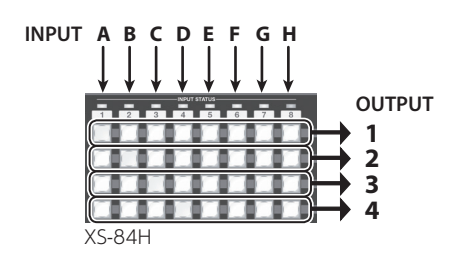

|                     |                                             | 出力イメージ   |          |                     |           | 7 | (タ) | ンの連動 |   |         |
|---------------------|---------------------------------------------|----------|----------|---------------------|-----------|---|-----|------|---|---------|
| 設定値                 | 説明                                          | OUTPUT 1 | OUTPUT 2 | OUTPUT 3            | OUTPUT 4  | C | DUT | PU   | Т |         |
|                     |                                             |          |          | XS-83H/<br>XS-84Hのみ | XS-84H のみ | 1 | 2   | 3    | 4 | 黒灯1 メーン |
| MATRIX              | クロス・ポイント選択ボタンで選んだ映像入力チャンネ<br>ルを出力します(P.15)。 |          | В        |                     | D         | - | -   | -    | - |         |
| MULTI-2 (*1)        | 映像を組み合わせて合成出力します。<br>レイヤーの位置は、固定です。         |          |          |                     | D         | - | -   | -    | - |         |
| MULTI-3 (*1)        |                                             |          |          |                     | D         | - | -   | -    | - |         |
| MULTI-4 (*1)        |                                             |          |          |                     |           | - | -   | -    | - |         |
| SPAN-2              | 1 つの映像を複数画面にまたがって表示させます。                    |          |          |                     | D         | 0 | 0   | -    | - |         |
| SPAN-3 (*2)         |                                             |          |          |                     | D         | 0 | 0   | 0    | - |         |
| SPAN-4 (*3)         |                                             |          |          |                     |           | 0 | 0   | 0    | 0 |         |
| ROTATION-L1         | 映像を反時計方向に 90 度回転させて出力します。                   |          |          |                     |           | 0 | 0   | 0    | 0 |         |
| ROTATION-L2         |                                             |          |          | A                   | A         | 0 | 0   | 0    | 0 |         |
| ROTATION-L3<br>(*2) |                                             |          |          |                     | A         | 0 | 0   | 0    | 0 |         |
| ROTATION-L4<br>(*3) |                                             |          |          |                     |           | 0 | 0   | 0    | 0 |         |

|                     |                                                                                                    | 出力イメージ   |                                                |                      |                      | ボタンの連動 |     |     |   |        |
|---------------------|----------------------------------------------------------------------------------------------------|----------|------------------------------------------------|----------------------|----------------------|--------|-----|-----|---|--------|
| 設定値                 | 説明                                                                                                    | OUTPUT 1 | OUTPUT 2                                       | OUTPUT 3             | OUTPUT 4             | (      | יטכ | ΓPL | Л |        |
|                     |                                                                                                    |          |                                                | XS-83H/<br>XS-84H のみ | XS-84H のみ            | 1      | 2   | 3   | 4 | 点灯イメーシ |
| ROTATION-R1         | 映像を時計方向に 90 度回転させて出力します。                                                                                                    |          |                                                |                      |                      | 0      | 0   | 0   | 0 |        |
| ROTATION-R2         |                                                                                                    |          |                                                | A                    | A                    | 0      | 0   | 0   | 0 |        |
| ROTATION-R3<br>(*2) |                                                                                                    |          |                                                |                      | A                    | 0      | 0   | 0   | 0 |        |
| ROTATION-R4<br>(*3) |                                                                                                    |          |                                                |                      |                      | 0      | 0   | 0   | 0 |        |
| AV 1 (*2)           | クロス・ポイント選択ボタンを押すと、映像出力チャンネル1~4が同時に切り替わります。<br>映像入力チャンネル1~4と5~8をそれぞれセットにして、どのクロス・ポイント選択ボタン押しても、<br>自動的に右図のようにクロス・ポイント選択ボタンが<br>2006年まま | OUTPUT   | <sup>1</sup><br><sup>3</sup>                   | <b>B</b><br><b>D</b> | OUTPUT 2             | 0      | 0   | 0   | 0 |        |
| 4K-1 (*3)           | 進は11よ9。                                                                                                    | OUTPUT   | <sup>1</sup> <b>E</b><br><sup>3</sup> <b>G</b> |                      | DUTPUT 2<br>DUTPUT 4 | 0      | 0   | 0   | 0 |        |
|                     | ・映像入力チャンネル1〜4<br>「4K-1」と同じ動作をします。                                                                                                    | OUTPUT   |                                                | B                    | DUTPUT 2<br>DUTPUT 4 | 0      | 0   | 0   | 0 |        |
| 4N-Z (*3)           | <ul> <li>・映像入力チャンネル5~8</li> <li>クロス・ポイント選択ボタンで選んだ1つの映像を4画面にまたがって表示させます。</li> </ul>                                                    | OUTPUT   | 1<br>3                                         |                      | DUTPUT 2<br>DUTPUT 4 | 0      | 0   | 0   | 0 |        |

(\*1) ・ 合成出力されているチャンネルからは、同一の映像と音声が出力されます。

• XS-82H/XS-83H :

クロス・ポイント選択ボタンで指定できないウィンドウの映像は、[MENU] ボタン⇒ [MULTI] ⇒ [SOURCE CH] で設定できます。

・各ウィンドウのサイズなどは、[MENU] ボタン⇒「MULTI」で調整できます。

(\*2) XS-83H/XS-84Hのみ。

(\*3) XS-84Hのみ。

### 2. [MENU] ボタンを押して、メニューを閉じる。

XE

• 映像の上下反転や左右反転と組み合わせて、出力することができます。

上下反転: [MENU] ボタン ⇒ [VIDEO INPUT] ⇒ [INPUT-1] ~ [INPUT-8] ⇒ [FLIP VERTICAL] を [ON] に設定します。 左右反転: [MENU] ボタン ⇒ [VIDEO OUTPUT] ⇒ [OUTPUT-1] ~ [OUTPUT-4] (※ 機種により異なります) ⇒ [FLIP HORIZONTAL] を [ON] に設定します。

• 現在の出力モードは、トップ画面の出力モード・アイコンで確認できます。

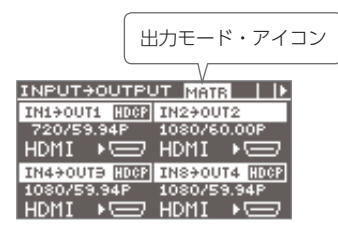

## 出力映像にフェードをかける

出力映像にフェードをかけます。

 [MENU] ボタン ⇒ [TRANSITON] ⇒ [TIME] でフェー ド時間(0.0 ~ 10.0sec)を設定する。

瞬時に単色映像に切り替えたい場合は、「0.0sec」に設定し ます。

※「TIME」の設定は、映像切り替え(P.15)にかかる時間 と共通です。

**2.** フェード・アウトさせたい映像出力チャンネルの [OFF] ボタンを押す。

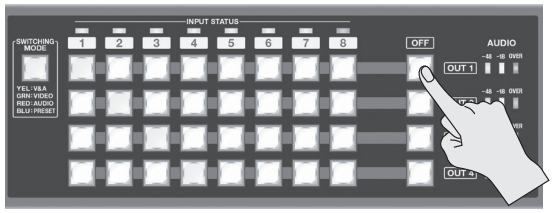

XS-84H

手順1 で設定した時間で、映像がフェード・アウトします。 フェード中は、[OFF] ボタンが点滅します。完全にフェード・ アウトすると、[OFF] ボタンが点灯に変わります。

 フェード・インさせるには、もう一度 [OFF] ボタン を押す。

[OFF] ボタンが点滅し、映像の出力が始まります。 完全にフェード・インすると、[OFF] ボタンが消灯します。

#### XE

- フェード色を変更することができます。[MENU] ボタン
   ⇒ [OFF SWITCH] ⇒ [RED]、[GREEN]、[BLUE] で色
   を調整してください。フェード色の設定は、映像切り替え
   (P.15) と共通です。
- 工場出荷時、映像のフェード・アウト/インに連動させて、 音声もフェード・アウト/インする設定になっています。
   音声を連動させない場合は、[MENU] ボタン ⇒ [OFF SWITCH] ⇒ [AUDIO FOLLOW] を [OFF] に設定して ください。

## マイク・ゲインを調整する

AUDIO INPUT 端子 1 または 2 の R チャンネル側に接続した マイクの入力感度を調整します。

#### XE

- 入力感度は、AUDIO INPUT 端子 1、2のR チャンネルのみ、調整できます。マイクは、AUDIO INPUT 端子 1 または2のR チャンネル側に接続してください。
- ・工場出荷時、AUDIO INPUT 端子 1、2 は、ステレオ入力 に設定されています。マイクを接続するときは、[MENU] ボタン ⇒ [AUDIO INPUT] ⇒ [ANALOG-1] または [ANALOG-2] ⇒ [MONO INPUT] を [ON] (モノラル 入力) に設定してください。
- マイクを接続した AUDIO INPUT 端子 1 または 2 の音 量を「100 (0dB)」にする。

音量の調整には、次の2通りの方法があります。

ディスプレイの表示を音声ボリューム・コントロールに切り替えて、チャンネル・フェーダーを「100 (0dB)」の位置まで上げます。

詳しい操作方法は、右段「オーディオ・フェーダーで音量 を調整する」をご覧ください。

|           | AUDIO | C 100 JMAT     | 3  4     |
|-----------|-------|----------------|----------|
|           | 123   | 4567           | 8 OVT    |
| 100 (0dB) | ╡┤┇   | <u>+</u> + + + | <b>특</b> |
|           | ╎╏╎   | 「「「「」」         |          |

- [MENU] ボタン ⇒ [AUDIO INPUT] ⇒ [ANALOG-1] または [ANALOG-2] ⇒ [INPUT LEVEL] を [100(0dB)] に設定します。
- 2. [MENU] ボタン ⇒ [AUDIO INPUT] ⇒ [ANALOG-1] または「ANALOG-2] ⇒ [INPUT GAIN」を選ぶ。
- 3. [VALUE] つまみを反時計方向いっぱいに回して、入力 感度を絞る。
- [VALUE] つまみを時計方向にゆっくり回して、入力感度を調整する。

実際に入力する音声を出しながら、[VALUE] つまみを回して、 入力感度を上げて調整します。

5. [MENU] ボタンを押して、メニューを閉じる。

## 入力音声の音量バランスを調整する

本機に入力されている音声の音量バランスを調整します。

#### ご注意!

HDMI 接続をしても、映像入力チャンネルの設定で「HDMI」 を選んでいないと(P.15)、HDMI 音声は入力されません。

### オーディオ・フェーダーで音量を調整する

ディスプレイに表示されたオーディオ・フェーダーを操作して 音量を調整します。

- 1. あらかじめディスプレイのオーディオ・フェーダーにア サインする音声入力チャンネルを設定しておく(P.14)。
- 2. カーソル・ボタンを押して、ディスプレイの表示を音声 ボリューム・コントロールに切り替える (P.14)。
- **3.** オーディオ・フェーダーを上げ下げして、各チャンネル の音量バランスを調整する。

[VALUE] つまみを回して、操作対象のオーディオ・フェーダー (1~8)を選び、[VALUE] つまみを押して確定します。 [VALUE] つまみを回して、入力チャンネルの音量を調整し ます。

もう一度 [VALUE] つまみを押すと、操作対象のオーディオ・フェーダーを選べるようになります。

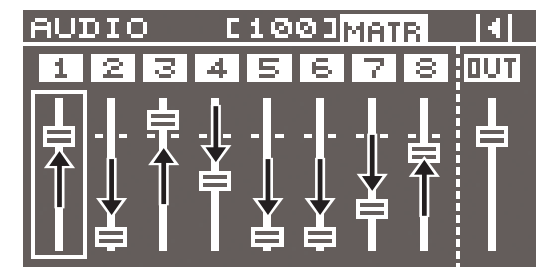

### メニューから音量を調整する

- [MENU] ボタン ⇒ 「AUDIO INPUT] ⇒ 「HDMI-1 ~ 8」、「ANALOG-1 ~ 8] ⇒ 「INPUT LEVEL」で、音量 を調整する。
- **2.** [MENU] ボタンを押して、メニューを閉じる。

## 出力音声の音量を調整する

出力音声の音量を調整します。

### 音量を確認する

#### 1. レベル・メーターで、出力音声の音量を確認する

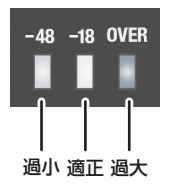

[OVER] が点灯するようであれば、音量が過大です。 もっとも大きな音声が入力されたときに、「-18」が点灯する程 度が適正です。

------

#### ご注意!

[-18] が点灯する程度に調整しても、スピーカー出力の音 量が適正でない場合は、スピーカーやアンプで音量を調整 してください。出力チャンネル・フェーダーで調節すると、 歪みや音質劣化の原因となる場合があります。

## オーディオ・フェーダーで音量を調整する

- 1. あらかじめディスプレイのオーディオ・フェーダーにア サインする音声出力チャンネルを設定しておく(P.14)。
- 2. カーソル・ボタンを押して、ディスプレイの表示を音声 ボリューム・コントロールに切り替える (P.14)。
- **3.** オーディオ・フェーダーを上げ下げして、音量を調整する。

[VALUE] つまみを回して、出力のオーディオ・フェーダーを 選び、[VALUE] つまみを押して確定します。[VALUE] つま みを回して、出力チャンネルの音量を調整します。 もう一度 [VALUE] つまみを押すと、操作対象のオーディオ・ フェーダーを選べるようになります。

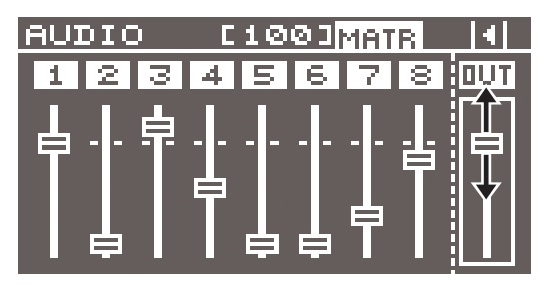

メニューから音量を調整する

- [MENU]ボタン ⇒ [AUDIO OUTPUT] ⇒ [OUTPUT-1]
   ~ [OUTPUT-4] (※機種により異なります。) ⇒ [OUTPUT LEVEL] で、音量を調整する。
- 2. [MENU] ボタンを押して、メニューを閉じる。

## 設定を保存する/呼び出す(プリセット)

現在のクロス・ポイントや音声/映像の設定などをプリセットとして本体に保存し、必要なときに呼び出して使うことができます。 本体には、32個のプリセットを保存することができます。

### 設定を保存する

- [MENU] ボタン ⇒ 「PRESET MEMORY] ⇒ [SAVE SETTING]⇒ 保存先のプリセット番号(1~32)を選び、 [VALUE] ボタンを押す。
- **2. メッセージを確認し、[VALUE] つまみを押す**。 (中止したいときは、[EXIT] ボタンを押す。) 現在の設定がプリセットとして保存されます。
- 3. [MENU] ボタンを押して、メニューを閉じる。

### XE

以下のカテゴリーの設定は、プリセットごとに保存されま せん。本体に1セットだけ保存されます。

- EDID (DATA1 ~ DATA8)
- RS-232C
- LAN
- WIRELESS LAN
- USB MEMORY
- SYSTEM

メニュー項目の設定後、メニューを閉じるタイミングで、 本機の内部メモリーに保存されます。

### 設定を呼び出す

保存したプリセットを呼び出します。

プリセットを呼び出すとき、あらかじめ呼び出す設定内容を指 定することで、登録したすべての設定を呼び出さずに、一部の 設定だけを呼び出すことができます。

#### ご注意!

呼び出し前と後のプリセットで、映像の入力端子が切り替わったり、出力フォーマットが切り替わったりすると、出力映像が乱れる場合があります。

### 1. プリセットから呼び出す設定内容を指定する。

[MENU] ボタン ⇒ [PRESET MEMORY] ⇒ [RECALL SAFE] ⇒ [ON] に設定して [VALUE] つまみを押します。 [RECALL SAFE] ポップアップが表示されます。下記の項目ご とに設定を呼び出す (OFF) /呼び出さない (ON) を指定し ます。

| 設定項目           | 説明                                 |
|----------------|------------------------------------|
| VIDEO INPUT    | 映像入力の設定、入力の EDID 割り当ての設定           |
| VIDEO OUTPUT   | 映像出力の設定                            |
| OUT RESOLUTION | 出力解像度の設定                           |
| TRANSITION     | 映像の切り替わり時間/フェード時間の設定               |
| OFF SWITCH     | [OFF] スイッチの設定                      |
| MULTI          | マルチ・ビューの設定                         |
| AUDIO INPUT    | 音声入力の設定                            |
| AUDIO OUTPUT   | 音声出力の設定                            |
| AUDIO CONTROL  | 音声ボリューム・コントロール画面のフェー<br>ダー・アサインの設定 |
| MODE           | 出力モードの設定                           |
| CROSSPOINT     | クロス・ポイント選択ボタンの設定                   |

#### 2. [SWITCHING MODE] ボタンを何回か押して、青色 に点灯させる(プリセット・モード)。

クロス・ポイント選択ボタンには、以下のようにプリセット番 号が割り当てられています。

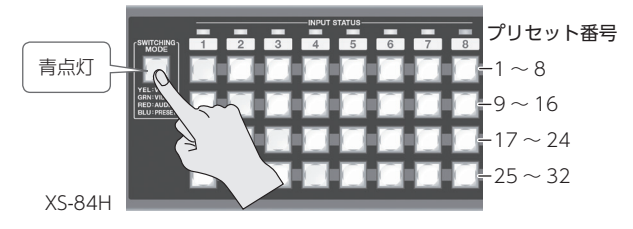

※ プリセットが保存されている番号のクロス・ポイント選択 ボタンは、青色に点灯します。

- ※ XS-82H/XS-83H:プリセット番号に該当するクロス・ポイント選択ボタンがないときは、[MENU] ボタン ⇒ [PRESET MEMORY] ⇒ [LOAD SETTING] でプリセット番号を指定して呼び出します。
- **3.** 呼び出したいプリセット番号のクロス・ポイント選択ボ タンを押す。

設定が呼び出されます。選択中のクロス・ポイント選択ボタン は、水色に点灯します。

XE

起動時に、指定したプリセットを呼び出すこともできます。 [MENU] ボタン ⇒「SYSTEM」⇒「STARTUP」で呼び出 したいプリセット番号を指定してください。

## USB メモリーに設定を保存する

USB 端子に接続した USB メモリーに、すべてのプリセットとシ ステムの設定を 1 つのファイルにまとめて保存することができ ます。

※USBメモリーをはじめて使うときは、必ず本機でフォーマットしてください。(P.24)。

### 設定を保存する

[MENU] ボタン ⇒ [USB MEMORY] ⇒ [SAVE PRESET] または「SAVE AS PRESET」を実行します。

### 設定を読み込む

[MENU] ボタン ⇒「USB MEMORY」⇒「LOAD PRESET」 ⇒ 読み込みたいファイルを選び、実行します。

## USB メモリーをフォーマットする

USB メモリーをはじめて使うときは、あらかじめ本機でフォー マットしておく必要があります。

#### ご注意!

- 本機でフォーマットされていない USB メモリーは、認識されません。
- フォーマットすると、USBメモリーに保存されているデー タはすべて消去されます。必要なデータがある場合は、あ らかじめパソコンなどにバックアップしてから、フォーマッ トしてください。

### 接続する

USBメモリーは、挿入方向や表裏に注意して、確実に奥まで 差し込んでください。また、無理な挿入はしないでください。

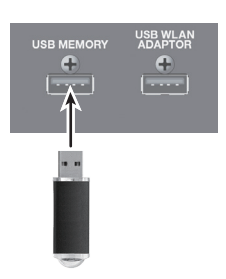

#### ご注意!

- ディスプレイに「Please wait....」と表示されている間は、
   絶対に電源を切ったり、USBメモリーを抜いたりしないでください。
- USB メモリーを接続してからデータの読み書きができるようになるまでに、時間がかかる場合があります。

## フォーマットする

- [MENU] ボタン ⇒ [USB MEMORY] ⇒ [FORMAT] を選び、[VALUE] つまみを押す。
- 2. メッセージを確認し、[VALUE] つまみを押す。 (中止したいときは、[EXIT] ボタンを押す。) USB メモリーのフォーマットが実行されます。
- 3. [MENU] ボタンを押して、メニューを閉じる。

## 設定を工場出荷時の状態に戻す (ファクトリー・リセット)

本機で設定した内容を工場出荷時の状態に戻します。 手順どおりに操作をしても、取扱説明書に記載されている内容 と違う動作をするときは、ファクトリー・リセットを実行して みてください。

#### ご注意!

ファクトリー・リセットを実行すると、それまでに設定した内容やプリセット (P.23)の設定、読み込んだ静止画 (P.17) は、すべて失われます。

- [MENU] ボタン ⇒ [SYSTEM] ⇒ [FACTORY RESET] を選び、[VALUE] つまみを押す。
- **2. メッセージを確認し、[VALUE] ボタンを押す**。 (中止したいときは、[EXIT] ボタンを押す。) ファクトリー・リセットが実行されます。
- 3. [MENU] ボタンを押して、メニューを閉じる。

## 外部からリモート・コントロールする

**iPad アプリケーション「XS-80H Remote」は、本機のシ ステム・プログラム・バージョン 1.1 以降から対応します**。 システム・プログラムのバージョンは、[MENU] ボタン ⇒ [SYSTEM] ⇒ [VERSION] で確認できます。

USB WLAN ADAPTOR 端子にワイヤレス USB アダプター(別売)を装着することで、iPad アプリケーションの「XS-80H Remote」から本機をリモート・コントロールすることができます。

※ ワイヤレス USB アダプターは、ONKYO UWF-1、または Roland WNA1100-RL をお使いください。

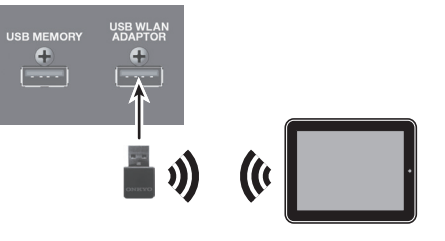

RS-232C 端子や LAN 端子を使用して、パソコンなど外部機器 から本機をリモート・コントロールすることができます。 また、LAN 端子に接続した無線 LAN 親機を介して、iPad アプ リケーションの「XS-80H Remote」から本機をリモート・コ ントロールすることもできます。

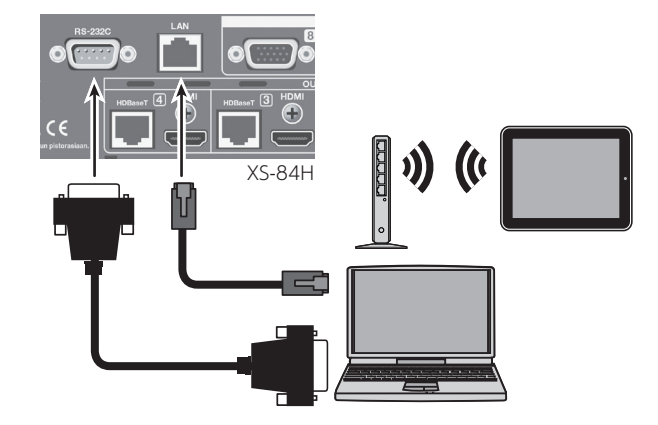

リモート・コントロールの詳しい操作方法は、以下のローランド・ホームページから『リファレンス・マニュアル』 (PDF) をダウンロードしてご覧ください。

http://www.roland.co.jp/manuals/

## 故障かな?と思ったら

| 症状                                | 原因                                                               | 対策                                                                                                    | ページ          |
|-----------------------------------|------------------------------------------------------------------|----------------------------------------------------------------------------------------------------|--------------|
| 映像のトラブル                           |                                                                  |                                                                                                    |              |
| 映像が入力されない                         | 映像入力チャンネルごとに、正しく映像信号の種<br>類が設定されていますか?                           | 映像入力チャンネルごとに映像信号を設定してください。<br>映像信号の種類が正しく設定されていないと、映像が表示されない場<br>合や、正常な映像にならない場合があります。                                                             | P.15         |
|                                   | 著作権保護(HDCP)のかかっている映像を入力<br>していませんか?                              | 著作権保護(HDCP)のかかっている映像信号を入力する場合は、<br>「HDCP INPUT ENABLE」を「ENABLE」に設定してください。                                                                          | P.16         |
|                                   | 出力解像度は正しく設定されていますか?                                              | 各出力チャンネルごとに出力解像度を設定してください。<br>「VIDEO OUTPUT」⇒「OUTPUT-1」~「OUTPUT-4」⇒<br>「RESOLUTION」の設定を変更します。                                                      | _            |
|                                   |                                                                  | 著作権保護(HDCP)のかかっている映像信号を出力する場合は、<br>「HDCP OUTPUT ENABLE」を「ENABLE」に設定してください。                                                                         | P.16         |
|                                   |                                                                  | HDCP 対応モニターを使っているか確認してください。                                                                                                    |              |
|                                   | 著作権保護(HDCP)のかかっている映像を出力<br>していませんか?                              | 以下のすべての条件を満たす場合、マルチ・ビューの出力チャンネル<br>は黒映像になります。<br>・ 映像の出力モードを「MULTI-2」~「MULTI-4」に設定している。                                                            |              |
| 映像が出力されない                         |                                                                  | <ul> <li>・出力チャンネルの「HDCP OUTPUT ENABLE」を「DISABLE」<br/>に設定している。</li> <li>・マルチ・ビューのウィンドウのいずれかに著作権保護(HDCP)の<br/>かかっている映像が入力されている。</li> </ul>           |              |
|                                   |                                                                  | 同じチャンネルの HDMI 出力端子と HDBaseT 出力端子の両方から、<br>同時に映像を出力することはできません。                                                                                      |              |
|                                   | OUTPUT 端子(HDMI 出力端子または HDBaseT<br>出力端子)は正しく選ばれていますか?             | 工場出荷時、HDMI 出力と HDBaseT 出力の選択は、「AUTO」(接続<br>を自動判別する設定)になっています。HDMI 出力端子と HDBaseT<br>出力端子の両方に機器が接続されている場合は、HDMI 出力が優先さ<br>れます。                       | P.17         |
|                                   |                                                                  | OUTPUT 端子を指定して映像を出力させたい場合は、「OUTPUT<br>SELECT」の設定を変更してください。                                                                                         |              |
|                                   | 入出力する映像のカラー・スペースと、本体で処<br>理するカラー・スペースは合っていますか?                   | 「VIDEO INPUT」の「COLOR SPACE」、「VIDEO OUTPUT」の<br>「COLOR SPACE」の設定を変更してください。                                                                          |              |
| 色がおかしい<br>                        |                                                                  | カラー・スペースは、機器によって DVI/HDMI の選択や、フォーマットの選択と連動していることがあります。この場合、入出力側の機器でカラー・スペースを変更すると症状が改善されることがあります。                                                 |              |
| HDMI 出力をディスプレイに表示したとき、周囲が切れて表示される | ディスプレイの設定は合っていますか?                                               | HDMI 信号の場合、ディスプレイによっては自動的にオーバー・スキャンすることがあります。 ディスプレイの設定を変更してください。                                                                                  |              |
| 音声のトラブル                           |                                                                  |                                                                                                    |              |
|                                   | 接続しているアンプやスピーカーの音量が下がっ<br>ていませんか?                                | 適正な音量に調整してください。                                                                                                    |              |
|                                   | 本機の音量が下がっていませんか?                                                 | 各入力/出力音声を適正な音量に調整してください。                                                                                                    | P.21<br>P.22 |
|                                   | <br>「HDCP OUTPUT ENABLE」を「DISABLE」に設<br>定している映像出力端子に、著作権保護(HDCP) | 著作権保護 (HDCP) のかかっていない映像を入出力するとき、他チャンネルの HDCP の影響で音声が出力されない場合があります。                                                                                 |              |
| 音声が出力されない<br>音声が小さい               | のかかった信号が混ざった状態で送られていませんか?                                        | はしくは、「リファレンス・マニュアル」(PDF)の「著作権保護(HDCP)<br>のかかっている映像を扱うときのご注意」をご覧ください。                                                                               |              |
|                                   | 音声チャンネル 1、2 のゲイン (入力感度) が下がっ<br>ていませんか?                          | 音声チャンネル 1、2 は、入力感度が下がっていると音量を上げても<br>音声は出力されません。「AUDIO INPUT」の「INPUT GAIN」で入<br>力感度を調整してください。                                                      | P.21         |
|                                   | コンデンサー・マイクを接続していますか?                                             | コンデンサー・マイクなど、ファンタム電源を必要とする機器を接続<br>する場合は、「AUDIO INPUT」の「PHANTOM POWER」を「ON」<br>に設定してください。                                                          | P.11         |
| その他のトラブル                          | ·<br>·                                                           |                                                                                                    |              |
|                                   | 本機で USB メモリーをフォーマットしていま<br>すか?                                   | USB メモリーをはじめて使うときは、必ず本機でフォーマットして<br>ください。                                                                                                    | P.24         |
| USB メモリーが読めない<br>                 | ローランドの USB メモリー以外を使っていませ<br>んか?                                  | ローランドの USB メモリー以外を使用したときの動作は、保証できません。<br>市販の USB メモリーについて動作テストをしていますが、すべての<br>USB メモリーの動作を保証するものではありません。USB メモリー<br>のメーカーや種類によっては、正しく動作しないものがあります。 |              |
| 本体が極端に熱い                          | 冷却ファンが停止していませんか?                                                 | 直ちに使用を中止し、ローランドお客様相談センターにご連絡くだ<br>さい。                                                                                                    |              |

## **Video Block**

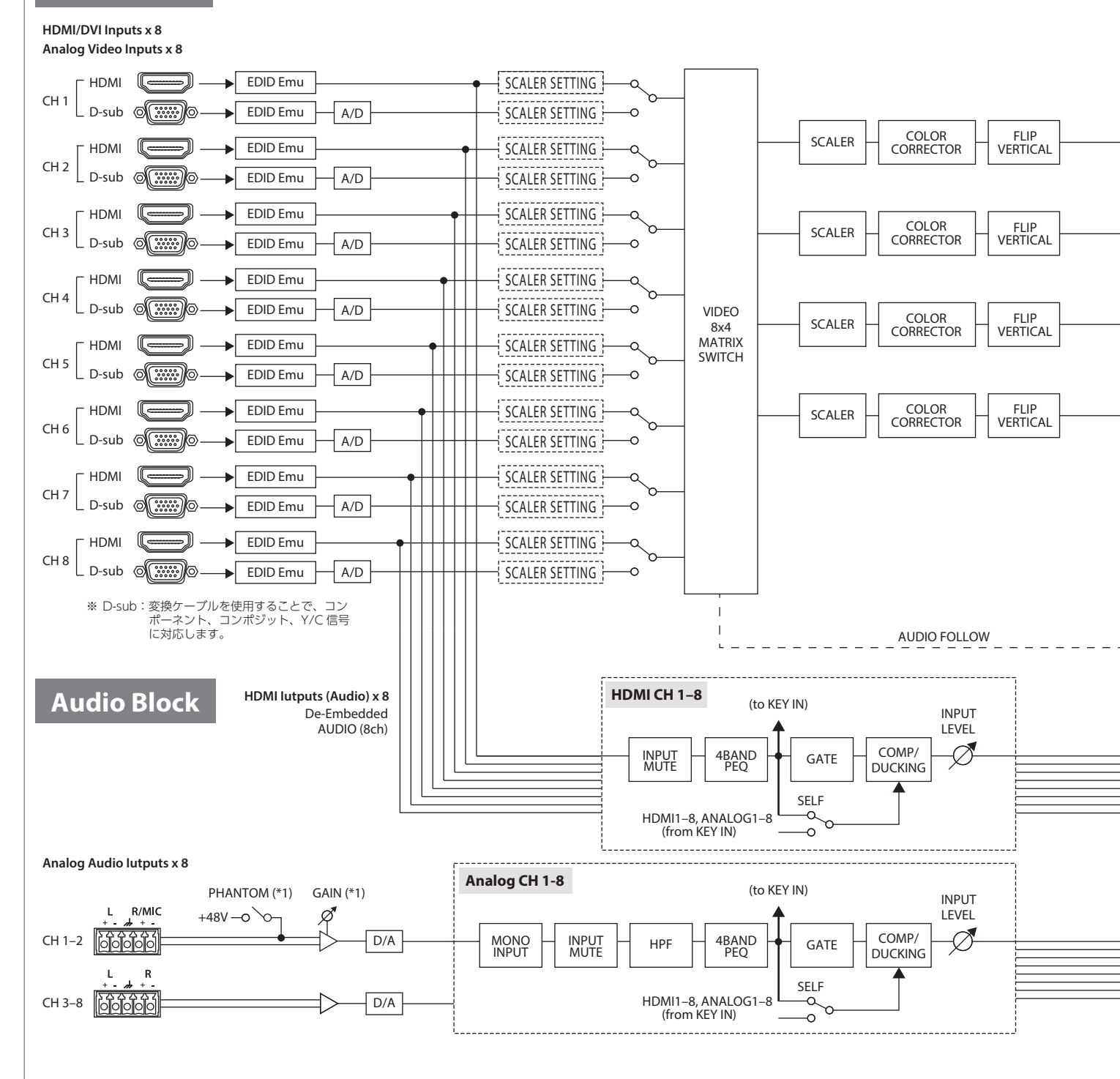

26

HDMI/DVI OUTPUTS HDBaseT OUTPUTS USB PROCESSOR OUTPUT Memory SELECT ) HDMI C STILL TEST PATTERN FLIP HORIZONTAL COLOR CORRECTOR CH 1 SCALER OFF MEMORY 1-4 HDBaseT ī. HDMI [MODE] STILL 4K SPAN TEST PATTERN COLOR CORRECTOR FI IP CH 2 SCALER OFF HORIZÖNTAL MEMORY 1-4 0 HDBaseT MULTI ROTATION MATRIX HDMI COLOR CORRECTOR STILL TEST FLIP CH 3 SCALER OFF PATTERN MEMORY 1-4 HORIZONTAL 0 **HDBaseT** Т (\*3) Т HDMI STILL COLOR CORRECTOR TEST FI IP CH 4 SCALER OFF PATTERN HORIZONTAL MEMORY 1-4 0 HDBaseT (\*4) ※ STILL MEMORY 1-4の内容は、 本体に保存されます。保存内容は、電源断時も保持されます。 OUTPUT CH 3 2 4 Embedded AUDIO (8ch) ※「AUDIO FOLLOW」=「ON」の場合、 各 OUTPUT CH への音声送りは、オー ディオ入力の切り替えに連動してオン /オフの切り替えが可能です。 AUDIO FOLLOW ※「AUDIO FOLLOW」=「OFF」の場合、 音声は各 OUTPUT CH に送られます。 AUDIO MATRIX Analog Audio Outputs ¥ METER DDD Q OUTPUT (\*2) L R LEVEL OUPUT MUTE -Ø TEST TONE DOWN MIX 4BAND PEQ GATE /COMP DELAY D/A CH 1 00000 METER DDD Y OUTPUT L. R (\*2) LEVEL OUPUT MUTE TEST TONE 4BAND PEQ GATE /COMP Ø DOWN MIX DELAY D/A CH 2 METER DDD Q OUTPUT (\*3) (\*2) LEVEL TEST TONE OUPUT MUTE 4BAND PEQ GATE /COMP -Ø DOWN MIX DELAY CH 3 0 D/A METER (\*4) OUTPUT

(\*2)

DOWN MIX

DELAY

LEVEL

 $\bigcirc$ 

(\*2) DOWN MIX:メニューから [OFF]、[STEREO > MONO]、[5.1ch > STEREO]、[5.1ch > MONO] を設定します。

GATE /COMP

(\*3) ): XS-83H/XS-84H のみ。

TEST TONE

OUPUT MUTE

4BAND PEQ

(\*4) : XS-84Hのみ。

CH 4

L R

D/A

ß

## 端子仕様

## アナログ・ビデオ入力端子

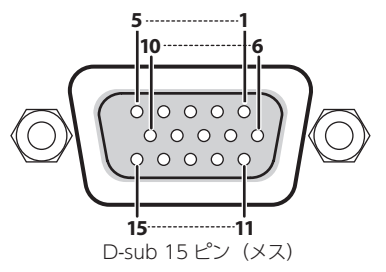

| ピン | 入力映像信号の種類       |         |        |     |  |  |
|----|-----------------|---------|--------|-----|--|--|
| 番号 | RGB             | コンポーネント | コンポジット | YC  |  |  |
| 1  | Red             | Pr/Cr   |        |     |  |  |
| 2  | Green/G on Sync | Y       | VIDEO  | Y   |  |  |
| 3  | Blue            | Pb/Cb   |        | С   |  |  |
| 4  |                 |         |        |     |  |  |
| 5  | GND             |         |        |     |  |  |
| 6  | GND             | GND     |        |     |  |  |
| 7  | GND             | GND     | GND    | GND |  |  |
| 8  | GND             | GND     |        | GND |  |  |
| 9  | DDC +5V         |         |        |     |  |  |
| 10 | GND             |         |        |     |  |  |
| 11 |                 |         |        |     |  |  |
| 12 | DDC データ         |         |        |     |  |  |
| 13 | HD              |         |        |     |  |  |
| 14 | VD              |         |        |     |  |  |
| 15 | DDC クロック        |         |        |     |  |  |

## RS-232C 端子

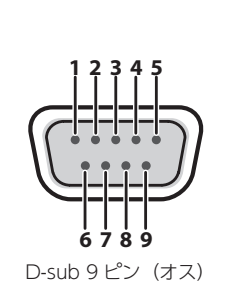

| ピン番号 | 信号名  |
|------|------|
| 1    | N.C. |
| 2    | RXD  |
| 3    | TXD  |
| 4    | DTR  |
| 5    | GND  |
| 6    | DSR  |
| 7    | RTS  |
| 8    | CTS  |
| 9    | N.C. |

| 通信方式      | 調歩同期式(非同期式)全二重   |
|-----------|------------------|
| 通信速度      | 9600bps/38400bps |
| パリティ      | なし               |
| データ長      | 8bit             |
| ストップ・ビット長 | 1bit             |
| コード体系     | ASCII            |
| フロー制御     | XON/XOFF         |

ケーブル結線図

下図のように、RXD、TXD、GND の 3 本を結線してください。

. . . . . . . . .

. . . .

|                | 本機側      | 制御機器側       |
|----------------|----------|-------------|
|                | N.C. : 1 | 1:          |
|                | RXD:2    | 2:RXD       |
|                | TXD:3    | 3 : TXD     |
| Г <sup>.</sup> | DTR:4    | 4:          |
|                | GND:5    | <br>5 : GND |
|                | DSR:6    | 6:          |
|                | RTS:7    | 7:          |
|                | CTS:8    | 8:          |
|                | N.C. : 9 | 9:          |

 ※4番と6番、7番と8番は、本機の内部で結線されています。
 ※制御機器(RS-232C対応のパソコンなど)との接続には、 クロス・ケーブルをお使いください。

## AUDIO INPUT / OUTPUT 端子

AUDIO INPUT / OUTPUT 端子は、下図のように配線され ています。

バランス接続またはアンバランス接続に応じて、ケーブルを正 しく配線してください。

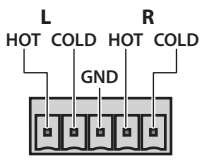

## TRS プラグ

### バランス接続

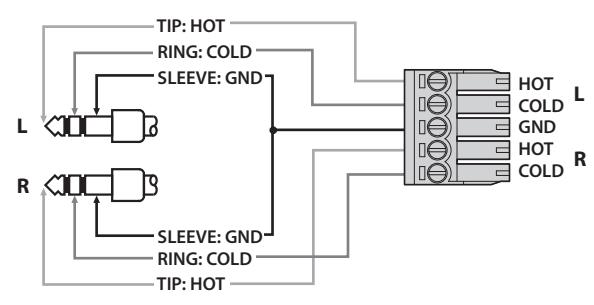

### アンバランス接続

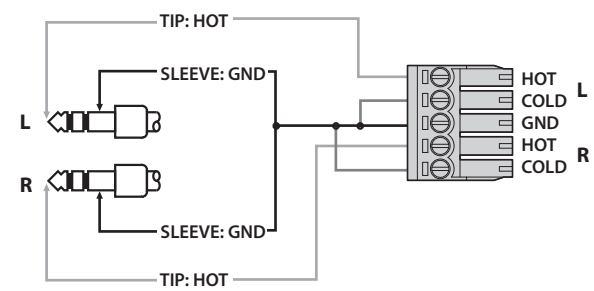

## XLR プラグ(メス)

### バランス接続

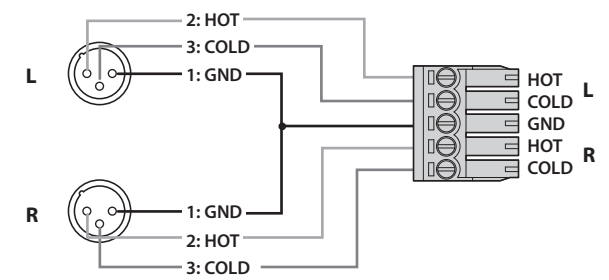

### アンバランス接続

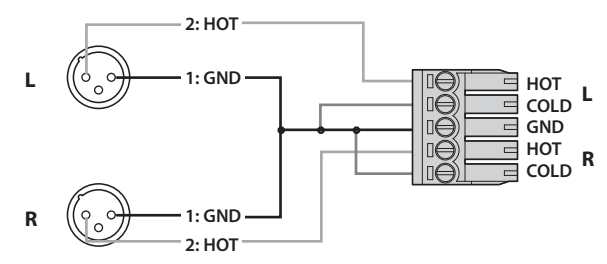

RCA ピン・プラグ

### アンバランス接続

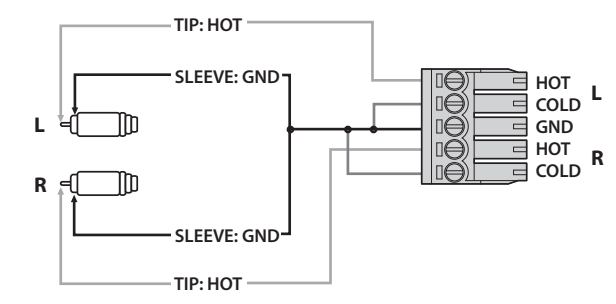

## マイクの場合

### バランス接続

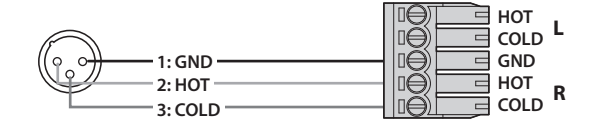

. . . . . . . . . . . . . . . .

### アンバランス接続

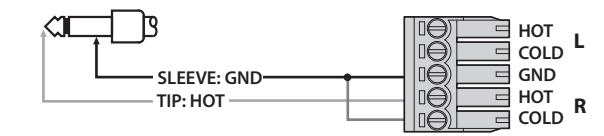

## 主な仕様

| ■ 映像                              |         |                                |                                                                                                    |                                                                                                    |                                       |  |  |
|-----------------------------------|---------|--------------------------------|----------------------------------------------------------------------------------------------------|----------------------------------------------------------------------------------------------------|---------------------------------------|--|--|
| 映像処理         4:4:4 (Y/Pb/Pr)、10 b |         |                                | ごット                                                                                                    |                                                                                                    |                                       |  |  |
| 入力端子                              |         | HDMI                           | Type A(19 ピン)× 8(INPUT 1 ~ 8)※ HDCP 対応                                                                                                    |                                                                                                    |                                       |  |  |
|                                   |         | RGB /コンポーネント/<br>コンポジット/ S ビデオ | HD DB-15 タイプ × 8(INPUT 1 ~ 8)                                                                                                    |                                                                                                    |                                       |  |  |
|                                   | VC 0011 | HDMI                           | Type A(19ピン)×2(OUTPUT 1~2)                                                                                                    |                                                                                                    |                                       |  |  |
|                                   | Х5-02П  | HDBaseT                        | RJ-45 × 2 (OUTPUT1 ~ 2)                                                                                                    |                                                                                                    |                                       |  |  |
| 出力端子                              | VC 0211 | HDMI                           | Type A(19ピン)×3(OUTPUT 1~3)                                                                                                    |                                                                                                    | ※ HDCP 対応                             |  |  |
|                                   | хэ-өзп  | HDBaseT                        | RJ-45 × 3 (OUTPUT1 ~ 3)                                                                                                    |                                                                                                    |                                       |  |  |
|                                   |         | HDMI                           | Type A (19ピン) :                                                                                                    | × 4 (OUTPUT 1 ~ 4)                                                                                                    |                                       |  |  |
|                                   | лэ-о4п  | HDBaseT                        | RJ-45 $\times$ 4 (OUTPUT 1 $\sim$ 4)                                                                                                    |                                                                                                    |                                       |  |  |
|                                   |         | アナログ RGB                       | 0.7Vp-p 75 Ω (H、                                                                                                    | V : 5VTTL)                                                                                                    |                                       |  |  |
| 入力レベルおよ                           | ざ       | アナログ HD コンポーネント                | 1.0Vp-p 75 Ω (同期信号:2 値/3 値)                                                                                                    |                                                                                                    |                                       |  |  |
| インピーダンス                           |         |                                | レベル                                                                                                    | 1.0Vp-p (輝度信号)、0.2                                                                                                    | 86Vp-p(色差信号(NTSC))、0.3Vp-p(色差信号(PAL)) |  |  |
|                                   |         |                                | インピーダンス                                                                                                    | 75 Ω                                                                                                    |                                       |  |  |
|                                   |         | スカ菜                            | アスペクト保持機能、                                                                                                    | 画像調整機能(ブライトネ                                                                                                    |                                       |  |  |
| フキャン・コン                           | バート部    |                                | ※ 端子ごとに設定を                                                                                                    | 保持します。                                                                                                    |                                       |  |  |
| X+72 · 12                         | 1.0b    | 出力部                            | 画像調整機能(ブライトネス、コントラスト、表示位置、サイズ、左右反転、クロップなど)                                                                                                    |                                                                                                    |                                       |  |  |
|                                   |         |                                | ※ 端子ごとに設定を                                                                                                    | 保持します。                                                                                                    |                                       |  |  |
| 入力映像フォーマット                        |         | HDMI                           | 480/59.94i、576/5<br>1080/50i、1080/5<br>1024 × 768/60Hz、<br>1400 × 1050/60H:<br>※ ビデオ信号のフレン                                                                                                    | 80/59.94i、576/50i、480/59.94p、576/50p、720/59.94p、720/50p、1080/59.94i、<br>080/50i、1080/59.94p、1080/50p、640 × 480/60Hz、800 × 600/60Hz、<br>024 × 768/60Hz、1280 × 768/60Hz、1280 × 1024/60Hz、1366 × 768/60Hz、<br>400 × 1050/60Hz、1600 × 1200/60Hz、1920 × 1080/60Hz、1920 × 1200/60Hz |                                       |  |  |
|                                   |         |                                | ** RGB フォーマット: VESA DMT Version 1.0 Revision 11 準拠<br>** 1920 × 1200/60Hz : Reduced blanking                                                                                                    |                                                                                                    |                                       |  |  |
|                                   |         | RGB /コンポーネント                   | 480/59.941, 5/6/501, 480/59.94p, 5/6/50p, /20/59.94p, /20/50p, 1080/59.94i,<br>1080/50i, 1080/59.94p, 1080/50p, 640 × 480/60Hz, 800 × 660/60Hz,<br>1024 × 768/60Hz, 1280 × 768/60Hz, 1280 × 1024/60Hz, 1366 × 768/60Hz,<br>1400 × 1050/60Hz, 1600 × 1200/60Hz, 1920 × 1080/60Hz, 1920 × 12200/60Hz |                                                                                                    |                                       |  |  |
|                                   |         |                                | <ul> <li>※ビデオ信号のフレーム・レートと本体のフレーム・レート設定を一致させてください。</li> <li>※ RGB フォーマット: VESA DMT Version 1.0 Revision 11 準拠</li> <li>※ 1920 × 1200/60Hz : Reduced blanking</li> </ul>                                                                                                    |                                                                                                    |                                       |  |  |
|                                   |         | コンポジット                         | 480i/59.94、576i/                                                                                                    | 50                                                                                                    |                                       |  |  |
|                                   |         | S ビデオ                          | 480i/59.94、576i/50                                                                                                    |                                                                                                    |                                       |  |  |
|                                   |         | 静止画 (Still Image)              | Windows Bitmap File(.bmp)<br>※ 最大 1920 × 1200、1 ピクセル 24 ビット、無圧縮、最大 4 枚まで内蔵不揮発メモリーに記憶可能                                                                                                    |                                                                                                    |                                       |  |  |
| 出力映像フォー                           | マット     | HDMI                           | 480/59.94i、576/50i、480/59.94p、576/50p、720/59.94p、720/50p、1080/59.94i、<br>1080/50i、1080/59.94p、1080/50p、640 × 480/60Hz、800 × 600/60Hz、<br>1024 × 768/60Hz、1280 × 768/60Hz、1280 × 1024/60Hz、1366 × 768/60Hz、<br>1600 × 1200/60Hz、1920 × 1200/60Hz                                                    |                                                                                                    |                                       |  |  |
|                                   |         | HDBaseT                        | <ul> <li>※ RGB フォーマット: VESA DMT Version 1.0 Revision 11 準拠</li> <li>※ 640 × 480/60Hz ~ 1366 × 768/60Hz: フレーム・レートの設定が 50Hz のとき、出力リフレッシュ・レートは 75Hz となります。</li> <li>※ 1920 × 1200/60Hz: Reduced blanking</li> </ul>                                                                                   |                                                                                                    |                                       |  |  |
|                                   |         | 切り替え                           | 擬似シームレス                                                                                                    |                                                                                                    |                                       |  |  |
| 映像エフェクト                           |         | モード                            | マトリクス、マルチ                                                                                                    | (最大4個まで)、スパン、                                                                                                    | 左右 90 度回転、4K                          |  |  |
|                                   |         | その他                            | 上下反転、左右反転、                                                                                                    | アウトプット・フェード、                                                                                                    | テスト・パターン出力(カラーバー、ハッチ他)                |  |  |
|                                   |         |                                |                                                                                                    |                                                                                                    |                                       |  |  |
| 音声処理                              |         | サンプリング・レート                     | 24 ビット/ 48kHz                                                                                                    |                                                                                                    |                                       |  |  |
| - L 400                           |         | デジタル                           | HDMI Type A (19                                                                                                    | ピン) × 8                                                                                                    |                                       |  |  |
| 入门端于                              |         | アナログ                           | 5ピン・ユーロブロッ                                                                                                    | ック・タイプ×8                                                                                                    |                                       |  |  |
|                                   |         | デジタル                           | HDMI Type A (19                                                                                                    | ピン) × 2                                                                                                    |                                       |  |  |
| 出力端子                              | XS-82H  | アナログ                           | 5ピン・ユーロブロッ                                                                                                    | ック・タイプ× 2                                                                                                    |                                       |  |  |
|                                   |         | デジタル                           | HDMI Type A (19                                                                                                    | ピン) × 3                                                                                                    |                                       |  |  |
|                                   | XS-83H  | アナログ                           | 5 ピン・ユーロブロッ                                                                                                    | ック・タイプ×3                                                                                                    |                                       |  |  |
|                                   |         | •                              |                                                                                                    |                                                                                                    |                                       |  |  |

| 出力端子                | XC-81H | デジタル                          | HDMI Type A(19 ピン) × 4                                      |                                                                        |  |  |
|---------------------|--------|-------------------------------|-------------------------------------------------------------|------------------------------------------------------------------------|--|--|
|                     | лэ-о4п | アナログ                          | 5 ピン・ユーロブロック・タイプ× 4                                         |                                                                        |  |  |
|                     |        | Ch1 - 2                       | 入力レベル                                                       | -60~+4dBu(最大入力レベル:+22dBu)                                              |  |  |
| 入力レベルおよ             | ざ      |                               | 入力インピーダンス                                                   | 10k $\Omega$ (GAIN 0 $\sim$ 23dBu), 5k $\Omega$ (GAIN 24 $\sim$ 64dBu) |  |  |
| インピーダンス             |        | Ch2 a. 8                      | 入力レベル                                                       | +4dBu (最大入力レベル:+22dBu)                                                 |  |  |
|                     |        |                               | 入力インピーダンス                                                   | 8.5k Ω                                                                 |  |  |
| 出力レベルおよび<br>インピーダンス |        | Ch1 ~ 4                       | 出力レベル                                                       | +4dBu(最大出力:+22dBu)                                                     |  |  |
|                     |        |                               | 出力インピーダンス                                                   | インピーダンス 600 Ω                                                          |  |  |
| オーディオ・フォーマット        |        | HDMI                          | リニア PCM、24 ビット/ 48kHz、8ch                                   |                                                                        |  |  |
|                     |        | ステレオ 16 入力 4 出力デジタル・オーディオミキサー |                                                             |                                                                        |  |  |
|                     |        | 入力チャンネル・<br>エフェクト             | ハイパスフィルター、モノラル、4 バンド・パラメトリック・イコライザー、<br>コンプレッサー / ダッキング、ゲート |                                                                        |  |  |
| 3-713.1             | .,     | 出力チャンネル・<br>エフェクト             | 4 バンド・パラメトリ<br>リップシンク・ディし                                   | リック・イコライザー、コンプレッサー / ゲート、ダウンミックス、<br>ッイ(1msec 単位、最大 170msec)           |  |  |
|                     |        | その他                           | テスト・トーン出力、音声映像連動/非連動機能                                      |                                                                        |  |  |

### ■ その他の機能

| プリセット・メ   | プリセット・メモリー(32 個)、キー・ロック機能 |                                                     |  |  |  |  |
|-----------|---------------------------|-----------------------------------------------------|--|--|--|--|
| ■ その他の端子  | z                         |                                                     |  |  |  |  |
| RS-232C   |                           | <br>ピン D-sub タイプ× 1                                 |  |  |  |  |
| LAN       |                           |                                                     |  |  |  |  |
| USB       |                           | A Type × 2(USB メモリー用、WNA1100-RL / ONKYO 社製 UWF-1 用) |  |  |  |  |
|           |                           |                                                     |  |  |  |  |
| グラフィック Li | グラフィック LCD 128 × 64 ドット   |                                                     |  |  |  |  |
| ■その他      |                           |                                                     |  |  |  |  |
| 電源        |                           | AC 100V (50/60Hz)                                   |  |  |  |  |
|           | XS-82H                    | 55W/0.6A (100V)                                     |  |  |  |  |

|      | X2-87H | 55VV/0.6A (100V)                                                  |
|------|--------|-------------------------------------------------------------------|
| 消費電力 | XS-83H | 60W/0.6A (100V)                                                   |
|      | XS-84H | 70W/0.7A (100V)                                                   |
| 外形寸法 |        | 481 (幅) × 353 (奥行き) × 88 (高さ) mm (EIA-2U ラック 2U、突起含まず)            |
| 質量   |        | 6.0kg                                                             |
| 付属品  |        | 電源コード(2P-3P 変換器付き)、取扱説明書、ローランド ユーザー登録カード、保証書、ユーロブロック・プラグ×12、ゴム足×5 |

% 0dBu=0.775Vrms

※製品の仕様や外観は、改良のため予告なく変更することがあります。

## 外形寸法図

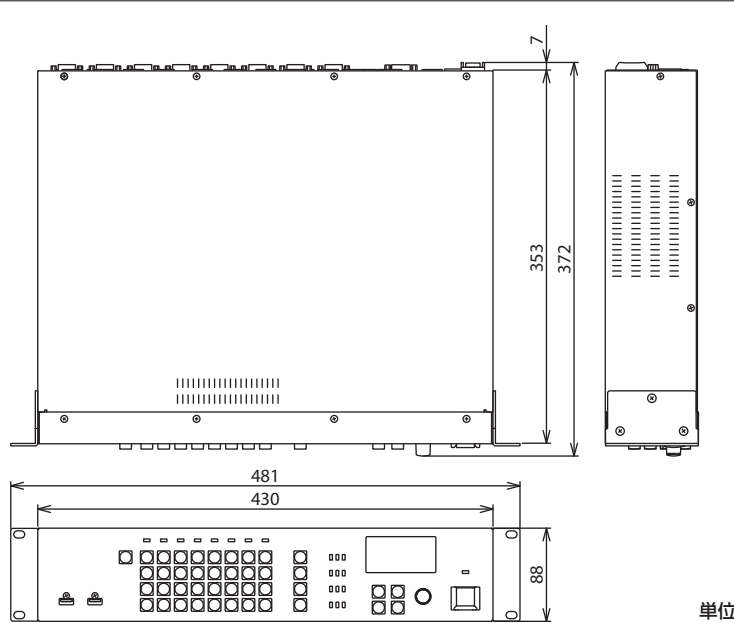

## お問い合わせの窓口

● 製品に関するお問い合わせ先

## ローランドお客様相談センター 050-3101-2555

電話受付時間: 月曜日~金曜日 10:00~17:30 (弊社規定の休日を除く)

※IP電話からおかけになって繋がらない場合には、お手数ですが、電話番号の前に"0000" (ゼロ4回)をつけてNTTの一般回線からおかけいただくか、携帯電話をご利用ください。
※上記窓口の名称、電話番号等は、予告なく変更することがありますのでご了承ください。

#### ● 最新サポート情報

製品情報、イベント/キャンペーン情報、サポートに関する情報など ローランド・ホームページ http://www.roland.co.jp/

'13.04.01 現在 (Roland)

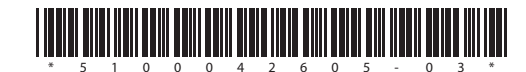